# Guia de apoio ao **Preenchimento do** Formulário de **Candidatura**

# Designação do Aviso

Ações Coletivas - Qualificação

Código do Aviso COMPETE2030-2025-5 - Ações Coletivas - Qualificação

**Unidade:** Unidade Capacitação Empresarial (UCE)

**Dirigido: Beneficiários** 

Versão: 1.2

Data da Publicação 24 julho 2025

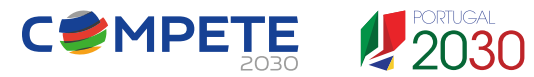

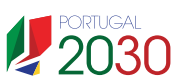

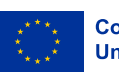

Cofinanciado pela União Europeia

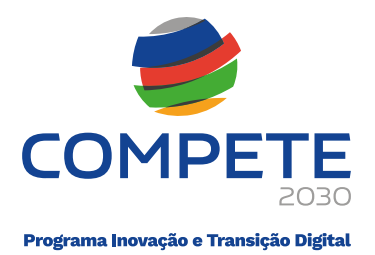

# Ficha Técnica

| COMPETE 2030 | Programa Inovação e Transição Digital (PITD)                                                  |
|--------------|-----------------------------------------------------------------------------------------------|
| Documento    | Guia de Apoio ao Preenchimento do Formulário de Candidatura<br>Ações Coletivas – Qualificação |
| Execução     | COMPETE 2030 – Unidade Capacitação Empresarial (UCE)                                          |
| Publicação   | 24.07.2025                                                                                    |
| Versão       | V.1.2 – Ações Coletivas - Qualificação                                                        |

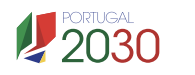

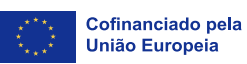

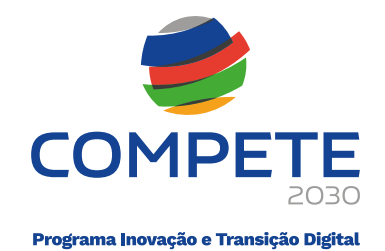

# Índice

| Ficha Té | cnica2 -                                                          |
|----------|-------------------------------------------------------------------|
| 1. Fina  | alidade 5 -                                                       |
| 2. Inst  | truções prévias ao preenchimento do formulário de candidatura 7 - |
| 2.1      | Registo do beneficiário no Balcão dos Fundos 7 -                  |
| 2.2      | Atualização de dados no Balcão dos Fundos 7 -                     |
| 2.3      | Como aceder ao formulário de candidatura 8 -                      |
| 3. Inst  | truções para a utilização do formulário de candidatura            |
| 3.1      | Constituição do formulário de candidatura 12 -                    |
| 3.2      | Validação de página 12 -                                          |
| 3.3      | Deslocação entre páginas 13 -                                     |
| 3.4      | Preenchimento de caixas de observações 14 -                       |
| 3.5      | Preenchimento de tabelas 14 -                                     |
| 3.6      | Erros genéricos 15 -                                              |
| 3.7      | Candidatura em preenchimento 16 -                                 |
| 3.8      | Submissão de candidaturas 17 -                                    |
| 3.9      | Candidatura Submetida 18 -                                        |
| 3.10     | Separador "PROJETOS" 19 -                                         |
| 4. Pre   | enchimento do formulário de candidatura 20 -                      |
| 4.1      | Índice de Preenchimento 20 -                                      |
| 4.2      | Projeto e Promotor(es) 20 -                                       |
| 4.3      | Dados do Promotor e Copromotor(es) 23 -                           |
| 4.4      | Caraterização do Beneficiário 31 -                                |
| 4.5      | Balanço e Demonstração de Resultados 33 -                         |
| 4.6      | Caracterização Geral da Operação 35 -                             |
| 4.7      | Caracterização da Operação 37 -                                   |
| 4.8      | Lista de Atividades 39 -                                          |
| 4.9      | Detalhe da Atividade 39 -                                         |
| 4.10     | Pessoal e Outros Custos de Acompanhamento da Operação 44 -        |
| 4.11     | Competências da Equipa Coordenadora 45 -                          |
| 4.12     | Indicadores 46 -                                                  |

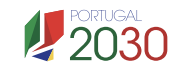

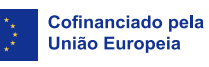

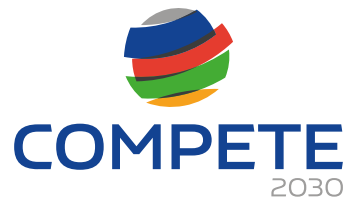

Programa Inovação e Transição Digital

| 4.13 | Enquadramento Temático     | - 47 - |
|------|----------------------------|--------|
| 4.14 | Critérios de Seleção       | - 48 - |
| 4.15 | Financiamento por Promotor | - 52 - |
| 4.16 | Financiamento Total        | - 55 - |
| 4.17 | Declarações                | - 55 - |
| 4.18 | Anexos                     | - 58 - |
| 4.19 | C1 – Custos do projeto     | - 59 - |

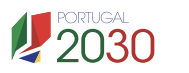

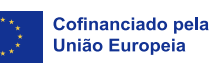

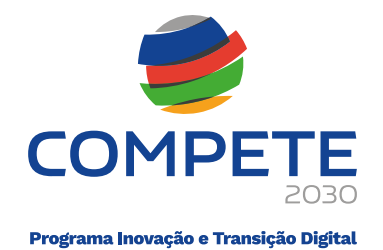

# 1. Finalidade

Este guia tem por finalidade prestar apoio aos beneficiários, com o intuito de facilitar o preenchimento do formulário de candidatura, não dispensando, no entanto, a consulta da regulamentação aplicável, nomeadamente (se estiver posicionado em cima de uma designação sublinhada será reencaminhado para o respetivo regulamento):

- Aviso de concurso <u>COMPETE2030-2025-5</u>
- <u>Decreto-Lei n.º 5/2023, de 25 de janeiro</u> **Modelo de governação dos fundos** europeus para o período de programação 2021-2027
- Decreto-Lei n.º 20-A/2023, de 22 de março Regime geral de aplicação dos Fundos Europeus - FEDER, FSE+, o FC, FEAMPA, FTJ e FAMI para o período 2021-2027
- Portaria n.º 103-A/2023, de 12 de abril, alterada pela Portaria n.º 184/2023, de 3 de julho e pela Portaria n.º 328-B/2023, de 30 de outubro - Regulamento Específico da Área Temática Inovação e Transição Digital (REITD), no âmbito dos Sistemas de Incentivos do Portugal 2030
- Orientação de Gestão <u>01/C2030/25</u>: Procedimentos sobre pagamentos no âmbito de sistemas de apoio e assistência técnica
- <u>Decreto-Lei n.º 4/2015, de 7 de janeiro</u>, alterado pela <u>Lei n.º 72/2020, de 16</u> <u>de novembro</u> - *Código do Procedimento Administrativo* (CPA)
- <u>Regulamento (UE) 2021/1060 do Parlamento Europeu e do Conselho, de 24 de</u> junho - **Disposições comuns** relativas ao Fundo Europeu de Desenvolvimento Regional, ao Fundo Social Europeu Mais, ao Fundo de Coesão, ao Fundo para uma Transição Justa e ao Fundo Europeu dos Assuntos Marítimos, das Pescas e da Aquicultura e regras financeiras aplicáveis a esses fundos e ao Fundo para o Asilo, a Migração e a Integração, ao Fundo para a Segurança Interna e ao Instrumento de Apoio Financeiro à Gestão das Fronteiras e à Política de Vistos
- <u>Regulamento (UE) 2021/1058 do Parlamento Europeu e do Conselho, de 24 de</u> junho - **Fundo Europeu de Desenvolvimento Regional (FEDER)** e ao **Fundo de Coesão (FC)**

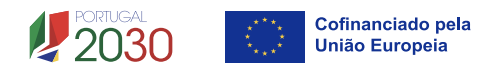

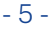

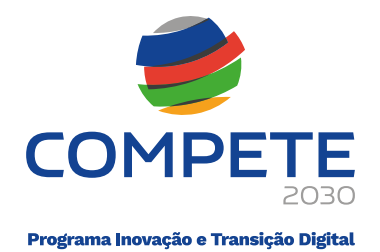

- <u>Regulamento (UE, Euratom) 2018/1046 do Parlamento Europeu e do</u> <u>Conselho, de 18 de julho de 2018</u> - Disposições financeiras aplicáveis ao **orçamento geral da União**
- Regulamento (UE) 2016/679 do Parlamento Europeu e do Conselho, de 27 de abril - Proteção das pessoas singulares no que diz respeito ao **tratamento de** dados pessoais e à livre circulação desses dados
- Regulamento (UE) 2020/852 do Parlamento Europeu e do Conselho, de 18 de junho Regime para a promoção do investimento sustentável
- Balcão dos Fundos
- Portal do Portugal 2030
- Portal do PITD <u>COMPETE 2030</u>

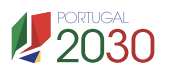

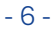

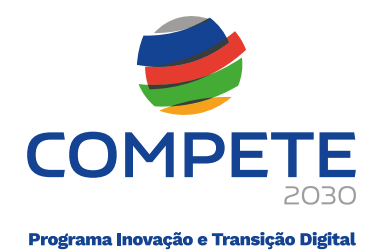

# 2. Instruções Prévias ao Preenchimento do Formulário de Candidatura

# 2.1 Registo do Beneficiário no Balcão dos Fundos

Para apresentar a candidatura é indispensável que o beneficiário tenha efetuado previamente o registo e autenticação no **Balcão dos Fundos**.

Com essa autenticação é criada uma área reservada na qual o beneficiário poderá contar com um conjunto de funcionalidades, independentemente da natureza da operação, da região ou do programa a que pretende candidatar-se.

Caso ainda não esteja registado no Balcão dos Fundos, deverá então, proceder ao seu registo aqui (https://balcaofundosue.pt/Account/Account/Register).

| ← Ecrã Anterior                           | Inicie a sua sessão:                        |  |  |
|-------------------------------------------|---------------------------------------------|--|--|
|                                           | Utilizador / Número de identificação fiscal |  |  |
| Novo Registo                              | Palavra-passe Recuperar palavra-passe       |  |  |
| CHAVE MÓVEL DIGITAL                       | INICIAR SESSÃO                              |  |  |
| ACESSO.GOV.PT                             | OU<br>C AUTENTICAÇÃO.GOV.PT                 |  |  |
| AUTENTICAÇÃO ATRAVÉS DO BALCÃO DOS FUNDOS | ACESSO.GOV.PT                               |  |  |
|                                           | Ainda não tem conta? Registe-se aqui.       |  |  |

# 2.2 Atualização de Dados no Balcão dos Fundos

Antes da submissão da candidatura, o beneficiário deve confirmar, completar ou atualizar os seus dados de caracterização no Balcão dos Fundos, uma vez que os mesmos serão utilizados na candidatura, nomeadamente:

- ✓ CAE´s registadas no website SICAE;
- ✓ CAE´s declaradas nas Finanças;

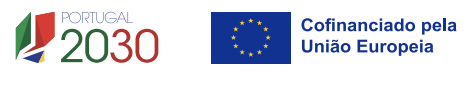

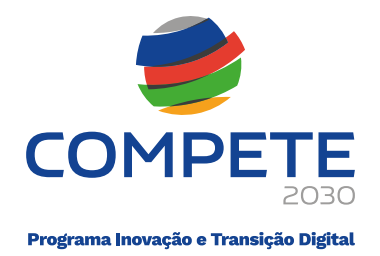

 ✓ Validar a situação perante as Finanças e a Segurança Social de modo a precaver situações irregulares que possam ser morosas a resolver.

# 2.3 Como Aceder ao Formulário de Candidatura

As candidaturas são apresentadas *online*, através do formulário eletrónico disponibilizado para o efeito.

Após entrada no Balcão dos Fundos, deve selecionar o "**PT2030**" na barra superior do ecrã (se visualizar PT2020, clique para alterar para PT2030):

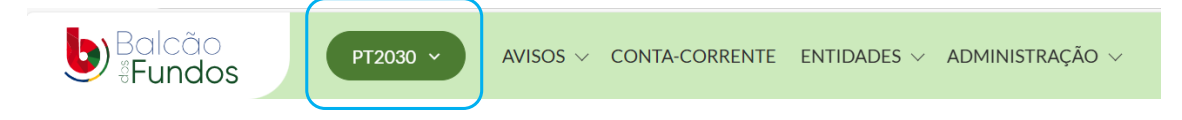

# De seguida, aceder ao separador AVISOS:

# 🔗 Pesquisa de Avisos

| odigo do Aviso     | Data de Inicio |              | Data de Fim         |            |
|--------------------|----------------|--------------|---------------------|------------|
| Código do Aviso    | DD-MM-AAAA     | 🛗 DD-MM-AAAA | DD-MM-AAAA ···· 🎬 [ | DD-MM-AAAA |
| ESQUISA AVANÇADA ~ |                |              | LIMPAR PESQUISA     |            |

Na caixa de texto "Código do Aviso", inserir o respetivo código e selecionar "PESQUISAR":

℅ Pesquisa de Avisos

| Código do Aviso     | Data de Início        | Data de Fim |                 |
|---------------------|-----------------------|-------------|-----------------|
| compete2030-2025-5  | 🛗 DD-MM-AAAA 🔤 🗠 🛗 DD | -MM-AAAA    | DD-MM-AAAA      |
| PESQUISA AVANÇADA ~ |                       |             | LIMPAR PESQUISA |

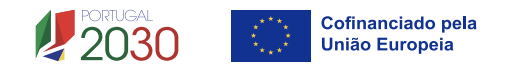

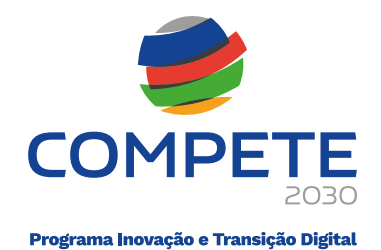

Clique em cima da designação do Aviso "Ações Coletivas – Qualificação":

| PERÍODO DE PROGRAMAÇÃO | CÓDIGO DO AVISO 🗘  | DESIGNAÇÃO DO AVISO 💲          | ESTADO \$ | SITUAÇÃO \$ | DATA/HORA DE INÍCIO 🗘 | DATA/HORA DE FIM 🗘  |
|------------------------|--------------------|--------------------------------|-----------|-------------|-----------------------|---------------------|
| Portugal 2030          | COMPETE2030-2025-5 | Ações Coletivas - Qualificação | Aberto    | -           | 30-05-2025 16:30:00   | 08-09-2025 17:00:00 |

# Na página seguinte, deve selecionar o botão "**NOVA CANDIDATURA**" no canto superior direito:

| Ações Coletiv                                                  | NOVA CANDIDATURA                             |                  |               |                                         |                                      |            |
|----------------------------------------------------------------|----------------------------------------------|------------------|---------------|-----------------------------------------|--------------------------------------|------------|
| Código de Aviso<br>COMPETE2030-2025-5                          |                                              | Estado<br>Aberto | Situação<br>- | Data/Hora de Início<br>30-05-2025 16:30 | Data/Hora de Fim<br>08-09-2025 17:00 | ☆ FAVORITO |
| IDENTIFICAÇÃO<br>CONDICIONANTES<br>RESPONSÁVEIS                | Identificação                                |                  |               |                                         |                                      |            |
| ÁREA GEOGRÁFICA<br>CRITÉRIOS DE SELEÇÃO<br>DOCUMENTOS DO AVISO | Designação<br>Ações Coletivas - Qualificação |                  |               |                                         |                                      |            |

Neste momento, o beneficiário será direcionado para o **Sistema de Informação SGO 2030 (e)**, sugerindo-se que selecione a opção "**Balcão dos Fundos**", sendo válida, no entanto, qualquer uma das restantes opções:

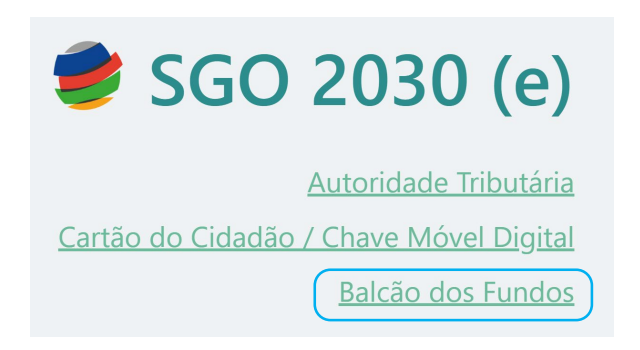

Para iniciar o preenchimento do formulário, deve aceder ao separador AVISOS:

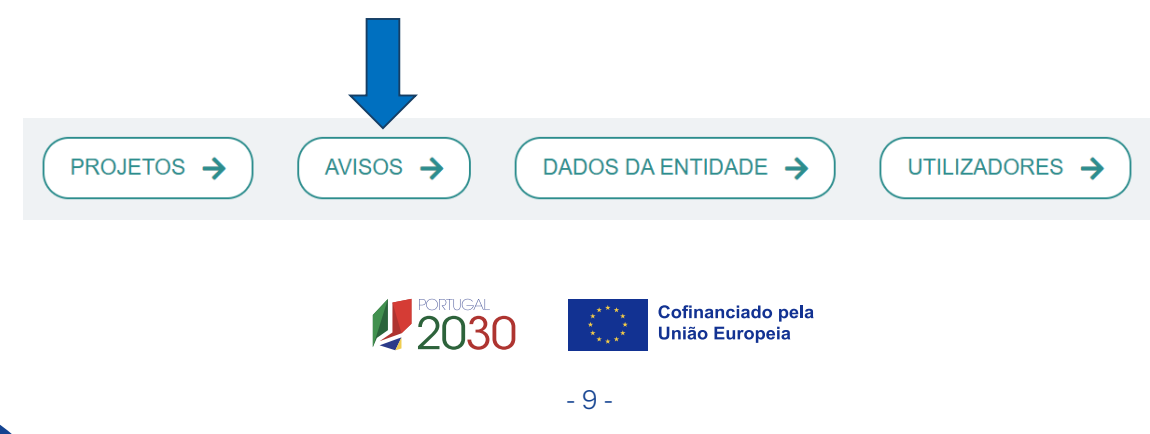

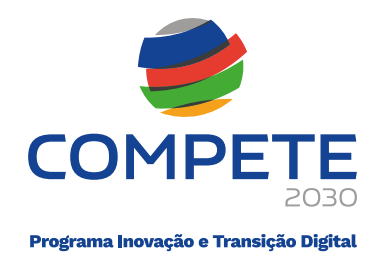

# Selecione o Aviso pretendido disponível da coluna "Avisos em curso":

| Avisos em curso                               |                                    | Outros avisos                          |                                    |
|-----------------------------------------------|------------------------------------|----------------------------------------|------------------------------------|
| COMPETE2030-2025-5<br>Ações Coletivas - Quali | ficação                            | 02/C10-i07/2025<br>Navegação Ecológica |                                    |
| Data de Início<br>2025-05-14 00:00:00         | Data de Fim<br>2025-09-03 17:00:00 | Data de Início<br>2025-03-24 10:00:00  | Data de Fim<br>2025-05-09 17:59:59 |

Neste caso, deve ser selecionado o Aviso COMPETE2030-2025-5, clicando em

| cima da seta: 🕇 |                                                |                     |                   |
|-----------------|------------------------------------------------|---------------------|-------------------|
|                 | COMPETE2030-2025-5<br>Ações Coletivas - Qualif | icação              | $( \rightarrow )$ |
|                 | Data de Início                                 | Data de Fim         |                   |
|                 | 2025-05-14 00:00:00                            | 2025-09-03 17:00:00 |                   |

Na página seguinte, para iniciar a candidatura, deve prosseguir clicando em "+ Iniciar":

| Ações Coletivas - Qualificação |                             |                              |          |                            |                | ♥ Voltar |  |  |
|--------------------------------|-----------------------------|------------------------------|----------|----------------------------|----------------|----------|--|--|
| Nº                             | Aviso                       | Ref <sup>a</sup> Candidatura | Situação | Ref <sup>a</sup> Submissão | Data Submissão |          |  |  |
| Sem                            | Sem candidaturas iniciadas. |                              |          |                            |                |          |  |  |

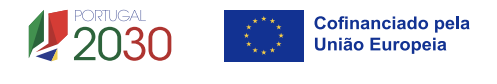

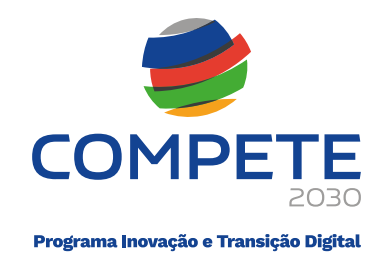

|                                                 | 8 |
|-------------------------------------------------|---|
| Confirma que pretende iniciar nova candidatura? |   |
| Sim Não                                         |   |

Clicar em "Sim":

Seguidamente, dará entrada ao Formulário de candidatura.

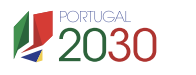

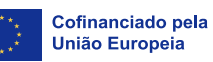

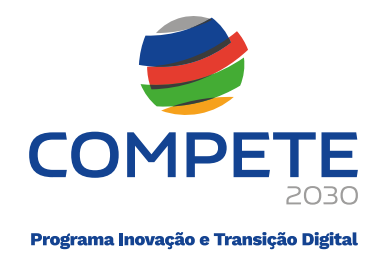

# 3. Instruções para a Utilização do Formulário de Candidatura

# 3.1 Constituição do Formulário de Candidatura

O formulário compreende 17 páginas.

| ndice | e de preenchimento                                    |   |
|-------|-------------------------------------------------------|---|
| N.º   | Designação                                            |   |
| 1     | Projeto e Promotor(es)                                | Q |
| 2     | Dados do Promotor e Copromotor(es)                    | Q |
| 3     | Caraterização do Beneficiário                         | Q |
| 4     | Balanço e Demonstração de Resultados                  | Q |
| 5     | Caracterização geral da operação                      | Q |
| 6     | Caracterização da operação                            | Q |
| 7     | Lista de atividades                                   | Q |
| В     | Detalhe da atividade                                  | Q |
| 9     | Pessoal e outros custos de acompanhamento da operação | Q |
| 10    | Competências da equipa coordenadora                   | Q |
| 11    | Indicadores                                           | Q |
| 12    | Enquadramento temático                                | Q |
| 13    | Critérios de seleção                                  | Q |
| 14    | Financiamento por Promotor                            | Q |
| 15    | Financiamento Total                                   | Q |
| 16    | Declarações                                           | Q |
| 17    | Anexos                                                | • |
|       | C1 – Custos do projeto                                | Θ |

Para aceder a cada página, no "Índice de Preenchimento", deve clicar no botão com

# a imagem de lupa: 🔍

| Índice o | ndice de preenchimento             |          |  |  |  |  |
|----------|------------------------------------|----------|--|--|--|--|
| N.°      | Designação                         | ↓        |  |  |  |  |
| 1        | Projeto e Promotor(es)             | <b>Q</b> |  |  |  |  |
| 2        | Dados do Promotor e Copromotor(es) | Q        |  |  |  |  |
| 3        | Caraterização do Beneficiário      | Q        |  |  |  |  |

# 3.2 Validação de Página

Durante o preenchimento do formulário, é recomendável gravar frequentemente os dados à medida que estes são inseridos.

Atenta-se, a que o mecanismo que permite a gravação, não é automático.

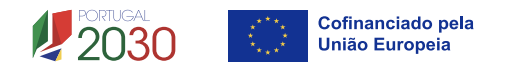

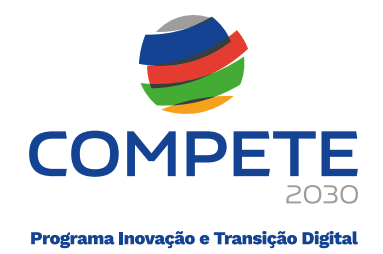

É importante que, sempre que seja terminado o preenchimento de uma página, esta seja **gravada** e **validada**. Este procedimento deve ser realizado em todas as páginas e, de preferência, após o preenchimento de cada grupo de informação:

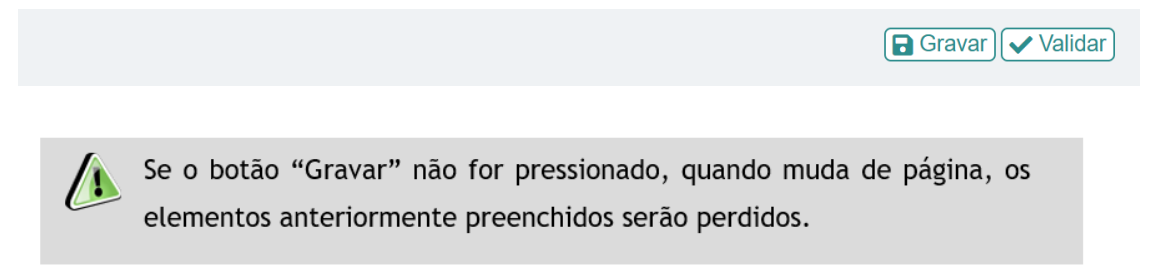

No processo de validação é identificada a existência ou não de informação por preencher/validar, no final da página que se encontra em preenchimento:

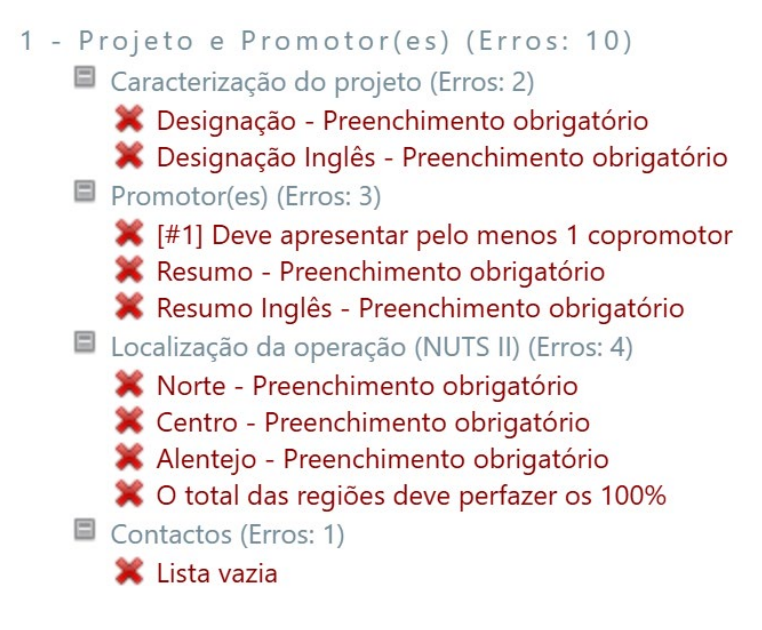

# 3.3 Deslocação entre Páginas

A transição entre páginas pode ser efetuada através dos botões que se encontram no canto superior direito:

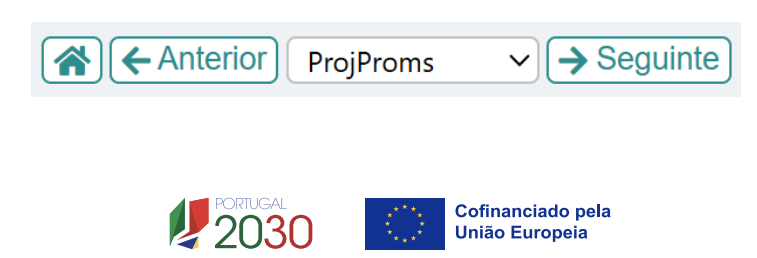

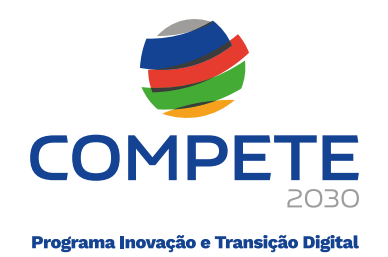

|             | Remete para o <b>Índice de preenchimento</b> |
|-------------|----------------------------------------------|
| ← Anterior  | Remete para a página anterior                |
| ProjProms ~ | Permite aceder à listagem das várias páginas |
| → Seguinte  | Remete para a <b>página seguinte</b>         |

## 3.4 Preenchimento de Caixas de Observações

Para cada uma das caixas de texto (presentes ao longo do formulário), existe um limite de carateres, conforme indicado no canto superior direito.

Salienta-se que não é possível ultrapassar este limite.

No seguinte exemplo, a caixa "Resumo", indica que o limite máximo é de 1000 carateres:

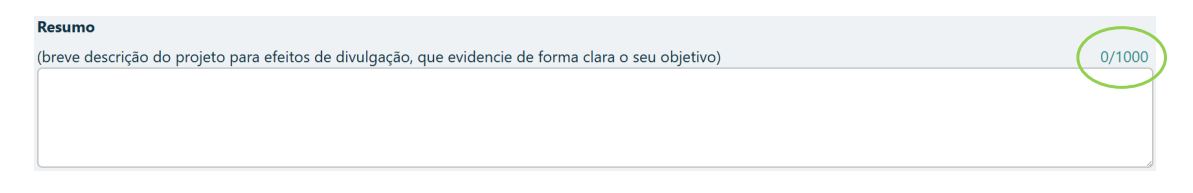

# 3.5 Preenchimento de Tabelas

Para iniciar o preenchimento de uma tabela, deve clicar em cima da 1<sup>a</sup> linha e efetuar o preenchimento, seja pela seleção das opções existentes ou, não havendo opções de preenchimento automático, preenchendo diretamente com a respetiva informação.

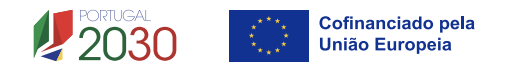

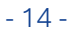

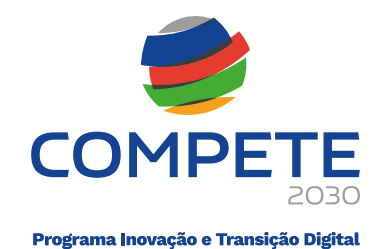

### Exemplo:

| Complementariedade com outras operações no âmbito do Portugal 2030, Portugal 2020, PRR ou outros Programas |       |          |                                   |                |             |              | +- |
|----------------------------------------------------------------------------------------------------|-------|----------|-----------------------------------|----------------|-------------|--------------|----|
| Programa                                                                                                   | Aviso | Nº Proj. | Situação                          | Data de Início | Data de Fim | Justificação |    |
| PT2030                                                                                                    | abc   | 123      | ~                                 | 2025-09-30     | 2026-01-31  | abcde        |    |
|                                                                                                    |       |          | Aprovado<br>Execução<br>Terminado |                |             |              |    |

Para **adicionar uma linha** nova à tabela, deve clicar no botão 🛨 e proceder ao preenchimento da linha que foi gerada:

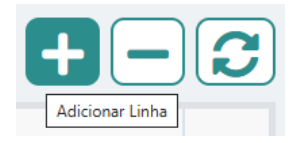

Para <u>eliminar uma linha</u>, deve clicar em cima de uma célula da linha pretendida e

clicar no botão 🕒 :

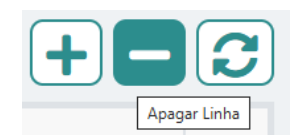

Para **<u>atualizar informação</u>** com os dados do Balcão dos Fundos, nomeadamente, quando existem campos de preenchimento automático, deve selecionar o botão Atualizar **C**:

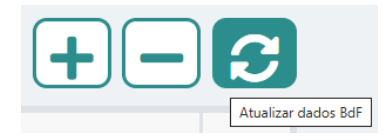

#### 3.6 Erros Genéricos

Caso ocorra algum bloqueio no formulário, isso poderá significar que existem janelas abertas (erros, validações, etc.), que se encontram por trás de outras janelas. Essas janelas devem ser fechadas para continuar o preenchimento do formulário.

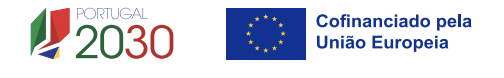

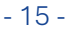

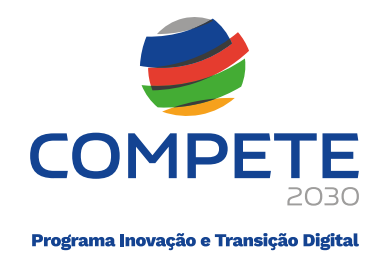

#### **Candidatura em Preenchimento** 3.7

Após ser iniciado o preenchimento do formulário de candidatura, se gravar e fechar a aplicação, poderá mais tarde voltar a entrar na candidatura para prosseguir com o preenchimento.

Para tal, o acesso à plataforma SGO 2030 (e) poderá ser efetuado diretamente através do link:

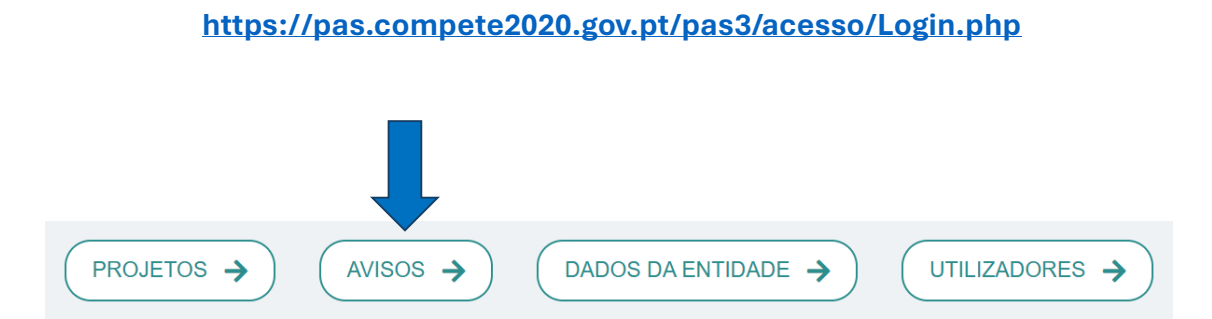

Selecionando o separador AVISOS, a candidatura iniciada encontra-se agora na coluna dos "Avisos com candidaturas":

| Avisos com candidaturas                                                                      | Avisos em curso                                                                              | Outros avisos                                                                                |  |
|----------------------------------------------------------------------------------------------|----------------------------------------------------------------------------------------------|----------------------------------------------------------------------------------------------|--|
| COMPETE2030-2025-5 →<br>Ações Coletivas - Qualificação                                       | MPr-2025-9<br>SICE - Inovação Produtiva - Territórios Baixa<br>Densidade                     | 02/C10-i07/2025<br>Navegação Ecológica                                                       |  |
| Data de Início         Data de Fim           2025-05-14 00:00:00         2025-09-03 17:00:00 | Data de Início         Data de Fim           2025-04-30 00:00:00         2026-04-30 19:00:00 | Data de Início         Data de Fim           2025-03-24 10:00:00         2025-05-09 17:59:59 |  |

Clicando no COMPETE2030-2025-5 (através da 💙), será apresentado formulário de candidatura que se encontra na situação "Em preenchimento":

| Ações Coletivas - Qualificação |                        |                              |                  |                            |                | • In | 'oltar<br>iiciar |
|--------------------------------|------------------------|------------------------------|------------------|----------------------------|----------------|------|------------------|
| N°                             | Aviso                  | Ref <sup>a</sup> Candidatura | Situação         | Ref <sup>a</sup> Submissão | Data Submissão |      |                  |
| 1                              | COMPETE2030-<br>2025-5 | C747669070-00900982          | Em preenchimento |                            |                | 创    | Q                |

Devendo agora clicar na equation para continuar o preenchimento.

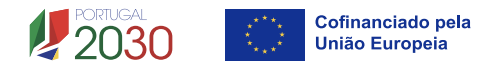

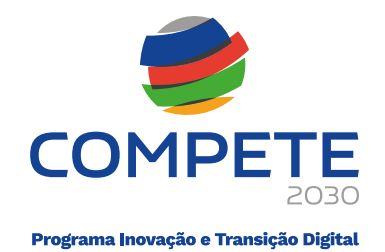

## 3.8 Submissão de Candidaturas

Para proceder à **submissão da candidatura**, deve primeiro ser selecionado o botão **"Validar"** presente no canto inferior direito da página principal do formulário, sendo que a mesma apenas pode ser submetida, <u>caso não se verifiquem quaisquer</u> <u>erros aquando da validação</u>.

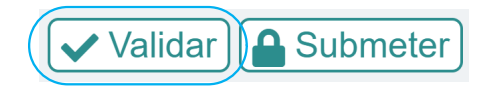

| Índice | de preenchimento                                      |   |
|--------|-------------------------------------------------------|---|
| N.º    | Designação                                            |   |
| 1      | Projeto e Promotor(es)                                | 0 |
| 2      | Dados do Promotor e Copromotor(es)                    | 6 |
| 3      | Caraterização do Beneficiário                         | 6 |
| 4      | Balanço e Demonstração de Resultados                  | G |
| 5      | Caracterização geral da operação                      | 6 |
| 6      | Caracterização da operação                            | 6 |
| 7      | Lista de atividades                                   | 6 |
| 8      | Detalhe da atividade                                  | 6 |
| 9      | Pessoal e outros custos de acompanhamento da operação | 6 |
| 10     | Competências da equipa coordenadora                   | 6 |
| 11     | Indicadores                                           | 6 |
| 12     | Enquadramento temático                                | e |
| 13     | Critérios de seleção                                  | e |
| 14     | Financiamento por Promotor                            | 6 |
| 15     | Financiamento Total                                   | 6 |
| 16     | Declarações                                           | 6 |
| 17     | Anexos                                                | 6 |
|        | C1. Curter de preiste                                 |   |

| Formulário aviso COMPETE-2025-5 (Erros: 0) |  |
|--------------------------------------------|--|
|                                            |  |
|                                            |  |
|                                            |  |
|                                            |  |

Uma vez resolvidos os erros detetados, ou caso não se verifique nenhum, deve ser selecionado o botão "**Submeter**":

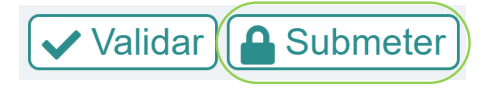

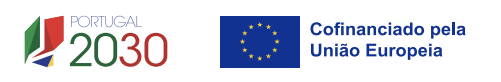

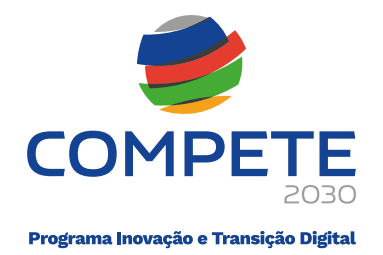

Caso não tenha sido validada a informação introduzida nas diferentes páginas do formulário, ou não tenham sido resolvidos os erros × detetados decorrentes da validação da candidatura, será apresentada uma caixa com a identificação dos erros.

Alerta-se para o facto de que, caso tenham sido detetados erros no preenchimento da candidatura, o processo de submissão é interrompido nesta fase.

Não havendo erros, será apresentada a seguinte mensagem:

|                                      | 8 |
|--------------------------------------|---|
| Confirma a submissão da candidatura? |   |
| Sim Xão                              |   |

Caso seja acionado o "**Sim**" será enviada uma mensagem a confirmar a submissão da candidatura.

| A referência | confirma a recertão da cua candidatura ao Avico |
|--------------|-------------------------------------------------|
| Arelefencia  | em 2                                            |
|              |                                                 |
|              | OK                                              |

# 3.9 Candidatura Submetida

Após a submissão da candidatura, a mesma estará disponível no separador AVISOS, em Avisos com candidaturas, e com a situação **"Submetida (balcão dos fundos)**".

| N° | Aviso | Ref <sup>®</sup> Candidatura | Situação                      | Ref* Submissão | Data Submissão |   |
|----|-------|------------------------------|-------------------------------|----------------|----------------|---|
| 1  | 6     |                              | Submetida (balcão dos fundos) |                |                | O |
|    |       |                              |                               |                |                |   |

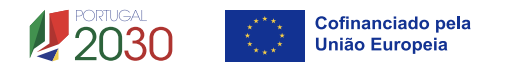

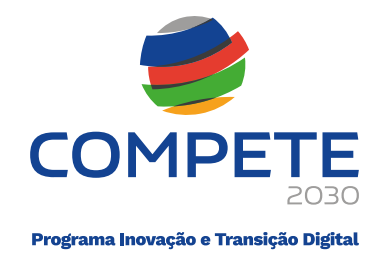

## 3.10 Separador "PROJETOS"

Após a submissão da candidatura e fecho de todas as aplicações, para voltar a entrar na plataforma **SGO 2030 (e)** poderá aceder diretamente através do link:

#### https://pas.compete2020.gov.pt/pas3/acesso/Login.php

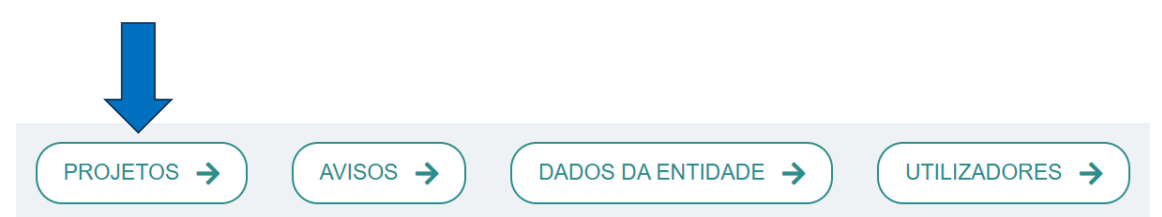

Para consultar as **candidaturas já submetidas,** deverá aceder ao separador "**PROJETOS**" e clicar na seta associada à candidatura pretendida:

| Projetos                          |      |                          | C Voltar |
|-----------------------------------|------|--------------------------|----------|
| N.º Projeto<br>Código de operação | Data | Aviso COMPETE2030-2025-5 | <b>→</b> |
|                                   |      |                          |          |

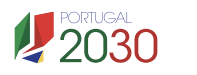

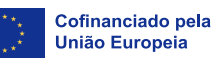

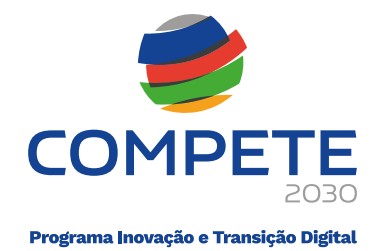

# 4. Preenchimento do Formulário de Candidatura

## 4.1 Índice de Preenchimento

#### Página 0

O Formulário de candidatura é composto por 17 páginas.

| Aviso COMPETE-2025-05 |                                                       |                      |  |  |
|-----------------------|-------------------------------------------------------|----------------------|--|--|
|                       | Ações Coletivas - Qualificação                        |                      |  |  |
| ndice                 | de preenchimento                                      |                      |  |  |
| N.º                   | Designação                                            |                      |  |  |
| 1                     | Projeto e Promotor(es)                                | Œ                    |  |  |
| 2                     | Dados do Promotor e Copromotor(es)                    | Q                    |  |  |
| 3                     | Caraterização do Beneficiário                         | Q                    |  |  |
| 4                     | Balanço e Demonstração de Resultados                  | Q                    |  |  |
| 5                     | Caracterização geral da operação                      | Q                    |  |  |
| 6                     | Caracterização da operação                            | <b>€</b>             |  |  |
| 7                     | Lista de atividades                                   | <b>€</b>             |  |  |
| 8                     | Detalhe da atividade                                  | <b>€</b>             |  |  |
| 9                     | Pessoal e outros custos de acompanhamento da operação | <b>€</b>             |  |  |
| 10                    | Competências da equipa coordenadora                   | <b>€</b>             |  |  |
| 11                    | Indicadores                                           | <b>€</b>             |  |  |
| 12                    | Enquadramento temático                                | e,                   |  |  |
| 13                    | Critérios de seleção                                  | e,                   |  |  |
| 14                    | Financiamento por Promotor                            | Œ                    |  |  |
| 15                    | Financiamento Total                                   | <b>€</b>             |  |  |
| 16                    | Declarações                                           | e,                   |  |  |
| 17                    | Anexos                                                | Q                    |  |  |
|                       | C1 – Custos do projeto                                | Q                    |  |  |
| /ersão                | 1.00                                                  | 🗸 Validar) 🖨 Submete |  |  |

Para aceder ao conteúdo de cada página, deve clicar 🍳 .

# 4.2 Projeto e Promotor(es)

Página 1

# Caracterização do projeto

Nesta página deve ser indicada, no campo "**Designação**", a designação da operação, em português e em inglês.

No campo "**Candidatura**", deve ser selecionado se constitui uma operação **Individual** ou em **Copromoção**.

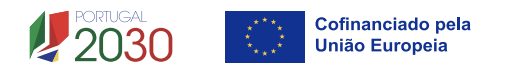

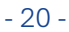

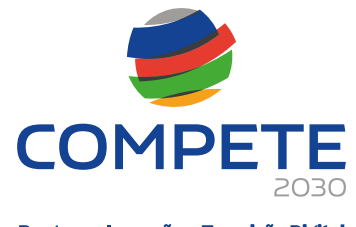

Programa Inovação e Transição Digital

✓ → Seguinte

C

Ð

Ð

#### 

No quadro "**Promotor(es)**", devem ser identificados o **promotor** e **copromotores**, se aplicável, existindo campos de pré-preenchimento automático com os dados registados no Balcão dos Fundos, pelo que, para que os mesmo sejam atualizados,

após introduzir o NIF de cada promotor, deve ser selecionado o botão 📿

#### <u>Resumo</u>

1 2

Nestes campos, deve ser elaborada uma breve **descrição da operação**, para efeitos de divulgação, evidenciando de forma clara quais os objetivos que visam alcançar.

| lesumo                                                                                              |       |
|----------------------------------------------------------------------------------------------------|-------|
| preve descrição do projeto para efeitos de divulgação, que evidencie de forma clara o seu objetivo) | 0/100 |
|                                                                                                    |       |
|                                                                                                    |       |
|                                                                                                    |       |
|                                                                                                    |       |
|                                                                                                    |       |
| esumo Inglês                                                                                        |       |
| sumo Inglês                                                                                         | 0/100 |
| esumo Inglês                                                                                        | 0/100 |
| esumo Inglês                                                                                        | 0/100 |
| esumo Inglês                                                                                        | 0/100 |

Alertamos que a informação apresentada no campo **resumo** será utilizada para efeitos de divulgação externa, nos sítios Web do COMPETE 2030 e do Portugal 2030, e poderá ser utilizada nos diversos canais de comunicação do Programa, em conformidade com o disposto no n.º 3 do artigo 49.º do Regulamento (UE) 2021/1060, de 24 de junho.

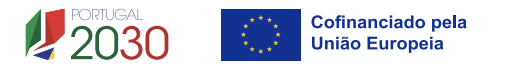

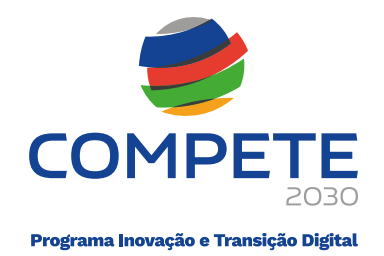

#### Localização da operação (NUTS II)

Estes campos são de **preenchimento obrigatório** e devem refletir o **peso do impacto da operação em cada uma das regiões intervencionadas**. No caso de projetos que não visem impacto nas três regiões com preenchimento ativo (Norte, Centro e/ou Alentejo), as mesmas devem ser preenchidas com "**0,00**".

#### Exemplo:

| Localização da operação (NUTS II)                                                   | Norte 50,00 %   |
|-------------------------------------------------------------------------------------|-----------------|
| A regionalização deverá ser efetuada em função                                      | Centro 50,00 %  |
| do peso dos impactos/efeitos do projeto em<br>cada uma das regiões intervencionadas | Lisboa 🛛 🖉 %    |
| 5                                                                                   | Alentejo 0,00 % |
|                                                                                     | Algarve %       |

# Contacto(s)

Esta seção corresponde à identificação das pessoas com responsabilidade para acompanhar a operação, assim como, para dar resposta às solicitações a pedidos de esclarecimentos ou de elementos que venham a ter lugar.

Os contactos identificados têm de estar registados no **Balcão dos Fundos** e associados ao beneficiário, sendo que, para todos os contactos identificados, serão encaminhadas as notificações no contexto da operação.

Existem campos de preenchimento automático, devendo **primeiro preencher o NIF** do beneficiário singular e de seguida atualizar os dados, selecionando o botão

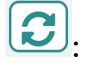

| Contacto(s) |      |        |          |       |        |     |
|-------------|------|--------|----------|-------|--------|-----|
| NIF         | Nome | E-Mail | Telefone | Cargo | Função | BdF |
| 123456789   |      |        |          |       |        | ×   |

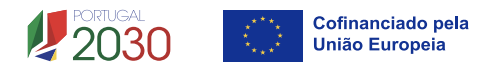

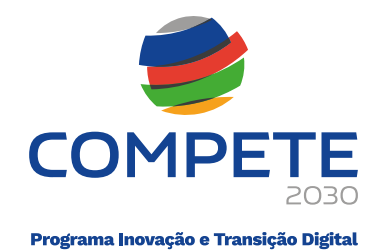

Os contactos a indicar terão de ser utilizadores do Balcão dos Fundos e estar associados ao perfil do beneficiário.

# 4.3 Dados do Promotor e Copromotor(es)

Para introduzir a informação dos promotores, deve ser selecionado um de cada vez, podendo aceder à respetiva página de duas formas:

Através da página anterior "Projeto e Promotor(es)", clicando na lupa <sup>(2)</sup> à frente da

informação de cada promotor, devendo previamente clicar no botão 😰;

| Promote | or(es) |       |      | +-3      |
|---------|--------|-------|------|----------|
| N.°     | NIF    | Sigla | Nome |          |
| 1       |        |       |      | <b>Q</b> |
| 2       |        |       |      | Q        |

Ou diretamente no cabeçalho da página "Dados do Promotor e Copromotor(es)", selecionando a entidade pretendida no campo "Promotor".

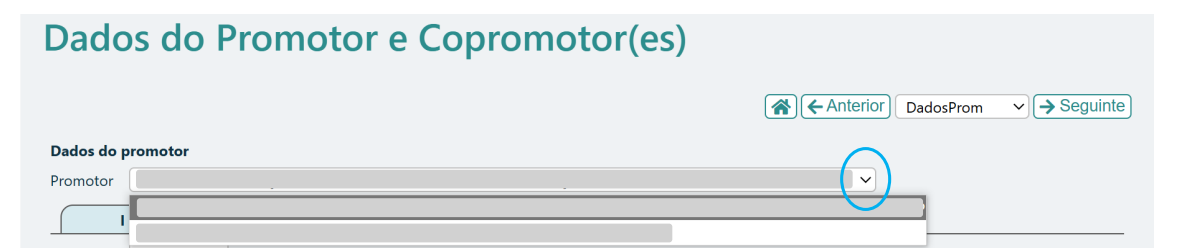

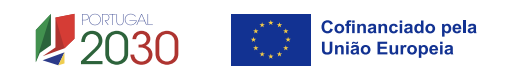

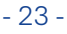

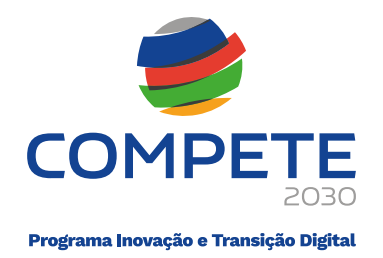

#### Página 2, separador l

Na página de cada promotor, é solicitada informação sobre o beneficiário, havendo vários campos pré-preenchidos com os dados registados no Balcão dos Fundos.

## Identificação do promotor

| I                    | 11                                 |
|----------------------|------------------------------------|
| NIF                  |                                    |
| Nome                 |                                    |
| Morada               |                                    |
| Cód. Postal          |                                    |
| Concelho             | Freguesia                          |
| Telefone             | E-mail                             |
| URL                  |                                    |
| Natureza jurídica    |                                    |
| Data de constituição | Data de início de atividade        |
| Fins lucrativos      | □ Sim □ Não Património associativo |
| Tipo da entidade     |                                    |
| Privada/Pública      |                                    |
| Regime IVA           |                                    |

O único campo que requer preenchimento manual, é o campo "Fins lucrativos":

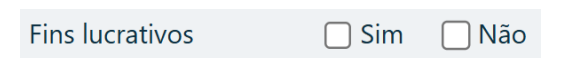

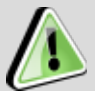

#### Alterações necessárias no Balcão dos Fundos

Pelo facto de o beneficiário estar registado no Balcão dos Fundos, alguns <u>elementos identificativos são pré-preenchidos</u>.

Alerta-se, no entanto, para que seja verificado se esses **elementos se** encontram devidamente atualizados.

Sendo necessário atualizar algum dado, deverá ser <u>previamente efetuada</u> <u>a alteração no Balcão dos Fundos</u> e, posteriormente, reabrir o formulário de candidatura de modo que este possa refletir a informação atualizada.

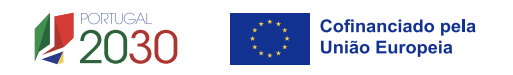

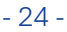

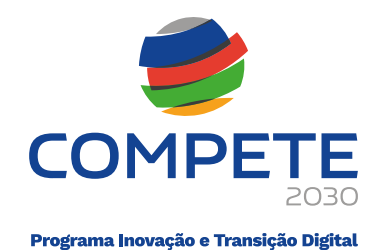

## Atividade(s) económica(s) do promotor

| Atividade(s | ttividade(s) económica(s) do promotor             |       |  |
|-------------|---------------------------------------------------|-------|--|
| CAE         | Designação                                        | %     |  |
| 94110       | Atividades de organizações económicas e patronais | 10,00 |  |
| 72110       | Investigação e desenvolvimento em biotecnologia   | 10,00 |  |
| 85591       | Formação profissional                             | 80,00 |  |

Neste quadro, é feita a identificação das atividades do beneficiário, especificamente por código CAE e por percentagem. Serão identificadas todas as atividades do beneficiário, registadas no Balcão dos Fundos no pré-projeto.

Pode ser identificada mais do que uma atividade (existente ou a criar no âmbito da operação), devendo totalizar 100%.

#### Localizações do promotor

Neste quadro, devem ser identificados os estabelecimentos nos quais se irão realizar as atividades previstas. Se a operação for realizada na sede do promotor, pode ser selecionado o botão Sede, de forma a adicionar automaticamente essa localização:

| Loca | alizações do promotor |        |          | (Sede)+-  |
|------|-----------------------|--------|----------|-----------|
| ID   | Designação            | Morada | Concelho | Freguesia |
| 1    | Sede                  |        |          |           |

Se a operação se realizar em mais do que um local, deve selecionar o botão 🛨 e inserir todos os locais, preenchendo a respetiva **Designação** (ex.: sede, delegação, unidade industrial, loja, escritório) e a **morada completa** (Morada, Concelho, Freguesia):

| Loc | alizações do promotor |        |          | Sede + -  |
|-----|-----------------------|--------|----------|-----------|
| ID  | Designação            | Morada | Concelho | Freguesia |
| 1   | Sede                  |        |          |           |
| 2   | Escritório            |        |          |           |

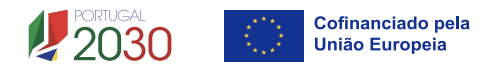

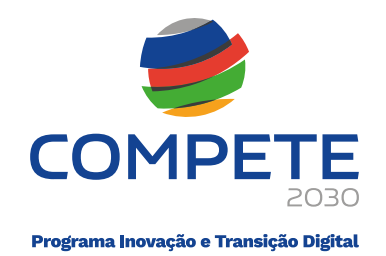

#### Atividade económica

| Atividade económica | ✓ Verificar Registar |                |  |
|---------------------|----------------------|----------------|--|
| Declaração c/ Sim   | Declaração c/ Não    | Sem declaração |  |
|                     |                      |                |  |

Neste campo, é feita a aferição da atividade económica das entidades candidatas.

Caso já tenha sido efetuado esse registo, deve selecionar "**Verificar**" para averiguar se possui o registo do formulário de atividade económica no ano pré-projeto do aviso, ficando automaticamente selecionada a opção de "**Declaração c/ Sim**" ou "**Declaração c/ Não**", assim como a informação relativa ao estado da mesma.

Se a declaração ainda não foi preenchida, ao carregar na opção "Verificar", ficará ativa a opção "**Sem declaração**", pelo que deve proceder ao registo da mesma, selecionando "**Registar**":

| Atividade económica                                                                                                    | Verifica          |                |  |  |
|----------------------------------------------------------------------------------------------------|-------------------|----------------|--|--|
| Declaração c/ Sim                                                                                                    | Declaração c/ Não | Sem declaração |  |  |
| A declaração do ano 2024 está omissa. Caso não faça esta declaração até à análise do projeto, será tratado como empresa para efeitos de apoio. |                   |                |  |  |

Registo de Atividade Económica

Ao entrar na página, deverá selecionar o ano ainda sem declaração e preencher o formulário em conformidade:

| ENES         | II - Atividade Eco                          | ómica                                        | $\frown$           |
|--------------|---------------------------------------------|----------------------------------------------|--------------------|
| 509141811 :: | ASSOCIAÇÃO PARA O DESENVOLVIMEN             | E PROMOÇÂO DE EMPREENDEDORISMO EM PORTUGAL - | ADPEP              |
| Ano          | Auxílio de Estado?                          | Origem                                       | Data               |
| Submissão de | e formulário para ano ainda sem declaração: | 2015 2016 2017 2018 2019 2020 20             | 021 2022 2023 2024 |

# Entidade adjudicante CCP

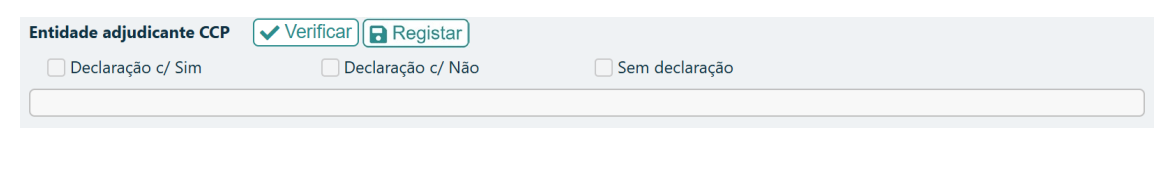

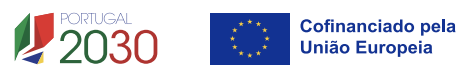

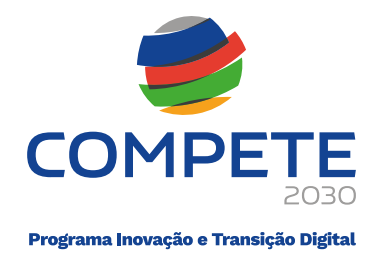

Neste campo, deve ser preenchida a declaração consoante seja ou não a entidade adjudicante de acordo com os números 1 e 2 do artigo 2º do Código dos Contratos Públicos, conforme disposto no Decreto-Lei nº 18/2008, de 29 de janeiro, alterado pelo Decreto-Lei nº 149/2012, de 12 de julho.

Caso já tenha sido efetuado esse registo, deve selecionar "**Verificar**" para averiguar o preenchimento do formulário, ficando automaticamente selecionada a opção de "**Declaração c/ Sim**" ou "**Declaração c/ Não**", assim como a informação relativa ao estado da mesma.

Se a declaração ainda não foi preenchida, ao carregar na opção "Verificar", ficará ativa a opção "**Sem declaração**", pelo que deve proceder ao registo da mesma, selecionando "**Registar**":

| Entidade adjudicante CCP   | ✓ Verificar 🕞 Registar |                |  |
|----------------------------|------------------------|----------------|--|
| Declaração c/ Sim          | Declaração c/ Não      | Sem declaração |  |
| A declaração do ano 2024 e | stá omissa.            |                |  |

Registo da Entidade Adjudicante

Ao entrar na página, deverá selecionar o botão + Nova e, de seguida, preencher o formulário em conformidade:

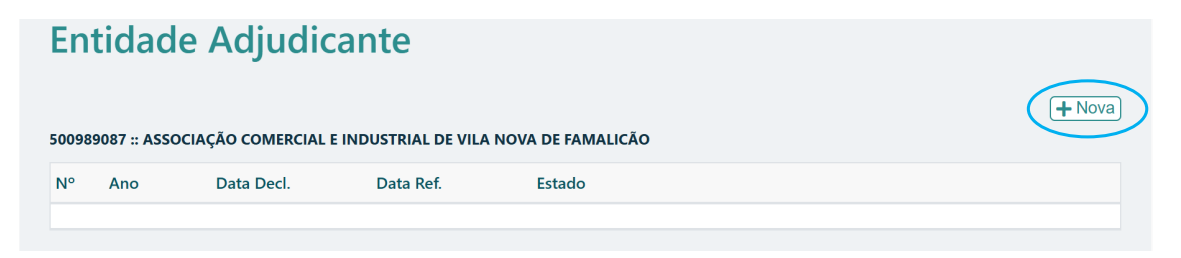

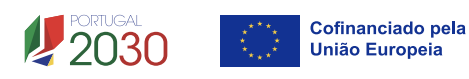

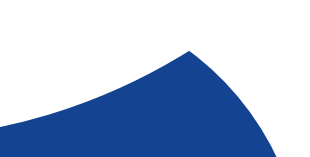

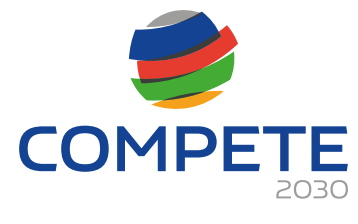

Programa Inovação e Transição Digital

# **Entidade Adjudicante**

Fechar Validar Gravar TApagar 🗲 Voltar 509141811 :: ASSOCIAÇÃO PARA O DESENVOLVIMENTO E PROMOÇÂO DE EMPREENDEDORISMO EM PORTUGAL - ADPEP Entidade É Entidade Adjudicante de acordo com os números 1 e 2 do artigo 2º do Código dos Contratos Públicos(\*)? Sim Não (\*) Decreto-Lei nº 18/2008, de 29 de janeiro, alterado pelo Decreto-Lei nº 149/2012, de 12 de julho. Decreto-Lei nº 111- B/2017, de 31 de agosto (retificado pelas declarações de retificação nº 36-A/2017, de 30 de outubro, e nº 42/2017, de 30 de novembro) Regime Legal aplicável Ano em análise 2024 Não Sim nº 1, do artigo 2º do Código dos Contratos Públicos:  $\square$  $\square$ a) Estado b) Regiões Autónomas  $\square$ c) Autarguias Locais  $\square$ d) Institutos Públicos e) Entidades Administrativas Independentes f) Banco de Portugal g) Fundações Públicas  $\square$ h) Associações Públicas  $\Box$ Constituida por uma ou várias pessoas coletivas da "tradicional" Administração Pública, e Maioritariamente financiada pelas anteriores pessoas coletivas da "tradicional" Administração Pública, ou i) Associações Controlo de Gestão pelas anteriores pessoas coletivas da "tradicional" Administração Pública, ou Designação de forma, direta ou indireta, dos seus orgãos sociais (administração, direção e fiscalização) pelas anteriores  $\square$ pessoas coletivas da "tradicional" Administração Pública nº 2, do artigo 2º do Código dos Contratos Públicos: i) Tenham sido criadas para satisfazer necessidades de interesse geral, sem caráter industrial ou comercial, entendendo-se como tal, aquelas cuja atividade económica não se submeta à lógica do mercado e da livre concorrência, e ii) Financiadas maioritariamente pelas entidades previstas no nº 1 do artigo 2º, ou a) Quaisquer pessoas coletivas que: iii) Controlo de gestão pelas entidades previstas no nº 1 do art. 2º, ou  $\square$ iv) Designação de forma, direta ou indireta, dos seus orgãos sociais (administração, direção e fiscalização) pelas entidades previstas no nº 1 do art. 2º b) Quaisquer pessoas coletivas que se encontrem na situação referida na alínea a) relativamente a uma entidade que seja, ela própria, uma entidade adjudicante conforme alínea a) do nº 2 do art. 2º Constituida por uma ou várias pessoas coletivas do nº 2 do art. 2º, e Maioritariamente financiada pelas anteriores pessoas coletivas do nº 2 do art. 2º, ou d) Associações Controlo de Gestão pelas anteriores pessoas coletivas do nº 2 do art. 2º, ou Designação de forma, direta ou indireta, dos seus orgãos sociais (administração, direção e fiscalização) pelas anteriores pessoas coletivas do nº 2 do art. 2º

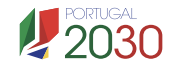

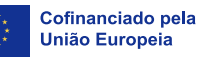

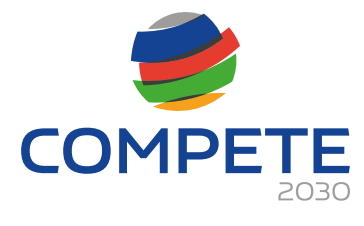

Programa Inovação e Transição Digital

| Estatutos                                                                                                    |                                              |
|----------------------------------------------------------------------------------------------------|----------------------------------------------|
| Lista de associados                                                                                                    | •                                            |
| Balancete Geral Acumulado do ano em análise ou Orçamento Previsional Aprovado<br>decisão de contratar                                                                                                    | caso não existam contas encerradas à data de |
| Ata da Assembleia Geral de designação dos orgãos sociais                                                                                                    |                                              |
|                                                                                                    | ★                                            |
| Relatório de Atividades referente ao ano em análise                                                                                                    | 6                                            |
| Relatório de Atividades referente ao ano em análise<br>uadro Auxiliar para Aferição do Financiamento<br>Conta SNC                                                                                                    | Valor                                        |
| Relatório de Atividades referente ao ano em análise<br>uadro Auxiliar para Aferição do Financiamento<br>Conta SNC<br>593 - Outras Variações no Capital Próprio - Subsídios                                                                                                    | Valor                                        |
| Relatório de Atividades referente ao ano em análise<br>uadro Auxiliar para Aferição do Financiamento<br>Conta SNC<br>393 - Outras Variações no Capital Próprio - Subsídios<br>75 - Subsídios à Exploração (públicos)                                                                                                    | Valor                                        |
| Relatório de Atividades referente ao ano em análise<br>uadro Auxiliar para Aferição do Financiamento<br>Conta SNC<br>393 - Outras Variações no Capital Próprio - Subsídios<br>75 - Subsídios à Exploração (públicos)<br>7883 - Outros Rendimentos e Ganhos - Imputação de Subsídios para Investimentos                           | Valor                                        |
| Relatório de Atividades referente ao ano em análise<br>uadro Auxiliar para Aferição do Financiamento<br>Conta SNC<br>593 - Outras Variações no Capital Próprio - Subsídios<br>75 - Subsídios à Exploração (públicos)<br>7883 - Outros Rendimentos e Ganhos - Imputação de Subsídios para Investimentos<br>Classe 7 - Rendimentos | Valor                                        |

Terminado o preenchimento do formulário da entidade adjudicante, deve "**Gravar**" e "**Validar**" o mesmo. Se não forem detetados nenhuns erros, deve selecionar a opção "**Fechar**":

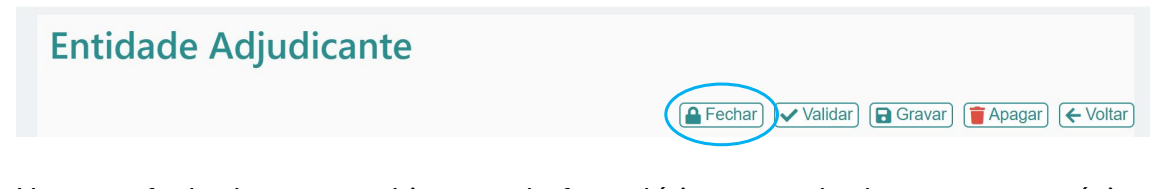

Uma vez fechado o preenchimento do formulário, o estado do mesmo na página "Dados do Promotor e Copromotor(es)", passa automaticamente para "**Declaração c/ Sim**" ou "**Declaração c/ Não**", assim como a informação relativa ao estado da mesma:

| Entidade adjudicante CCP    | ✓ Verificar Registar                      |                      |
|-----------------------------|-------------------------------------------|----------------------|
| 🔽 Declaração c/ Sim         | Declaração c/ Não                         | Sem declaração       |
| A declaração do ano 2024 ir | ndica que é entidade adjudicante.         |                      |
|                             |                                           |                      |
|                             |                                           |                      |
| Entidade adjudicante CCP    | ✓ Verificar                               |                      |
| Declaração c/ Sim           | 🕑 Declaração c/ Não                       | Sem declaração       |
| A declaração do ano 2024 ir | ndica que entidade não se enquadra como e | ntidade adjudicante. |
|                             |                                           | •                    |

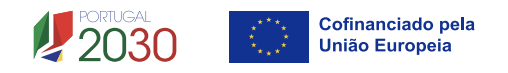

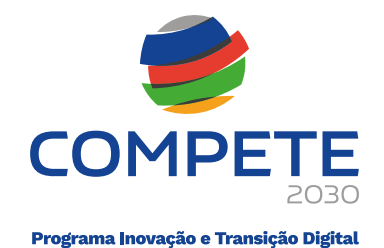

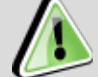

# Projetos em Copromoção

Nos projetos em copromoção, aquando do preenchimento dos campos "**Atividade económica**" e "**Entidade adjudicante CCP**", apenas o **promotor líder** tem visível a opção de "Registar" as declarações, sendo encaminhado para os respetivos formulários.

Atenta-se que os <u>restantes copromotores da operação</u>, devem fazer esse registo individualmente através da respetiva área da **Plataforma de Acesso Simplificado (PAS)**.

#### Página 2, separador II

Nesta página, é solicitado o enquadramento de cada promotor a "**Nível territorial**" e no "**Âmbito setorial**", devendo selecionar as opções que se verifiquem:

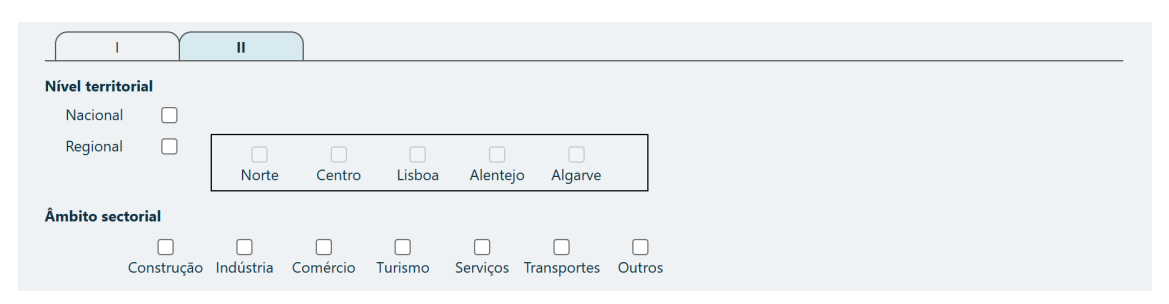

Seguidamente, deve ser preenchido o quadro "**Postos de trabalho do promotor**". Neste quadro, deve ser indicado o n.º de postos de trabalho, por área funcional e nível de qualificação, de cada beneficiário, no ano pré-projeto:

| Postos de trabalho do promotor |                       |      |   | +-    |
|--------------------------------|-----------------------|------|---|-------|
| Área Funcional                 | Nível de Qualificação | 2024 |   |       |
|                                |                       | М    | Н | Total |
|                                |                       |      |   |       |

#### N.º de Postos de trabalho

Os **postos de trabalho** a inscrever na situação <u>pré-projeto</u>, devem corresponder aos dados presentes na IES (Informação Empresarial Simplificada) referentes à média do número trabalhadores.

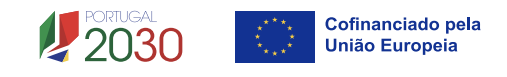

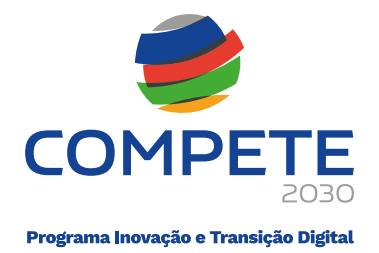

Para orientação no preenchimento do nível de qualificação, pode ser utilizada como referência a estrutura constante dos Anexos I, II e III do Quadro Nacional de Qualificações publicado pela Portaria n.º 782/2009, de 23 de julho:

- Nível 1 Habilitação escolar correspondente ao 2º ciclo do ensino básico ou inferior
- Nível 2 Habilitação escolar correspondente ao 3º ciclo do ensino básico
- Nível 3 Habilitação escolar correspondente ao ensino secundário
- **Nível 4** Habilitação escolar correspondente ao ensino secundário obtido por percursos de dupla certificação ou com estágio profissional
- Nível 5 Habilitação pós-secundária não superior (confere diploma de especialização tecnológica para desempenho de profissão qualificada de Nível 4)
- Nível 6 Habilitação Superior Licenciatura
- Nível 7 Habilitação Superior Mestrado
- Nível 8 Habilitação Superior Doutoramento

## 4.4 Caraterização do Beneficiário

#### Página 3

Nesta página, é solicitada a caracterização dos beneficiários através do preenchimento dos campos apresentados. Para preencher a informação de cada promotor, deve ser selecionado um de cada vez no campo "Promotor" no cabeçalho da página:

| Caraterização do Beneficiário |                                  |
|-------------------------------|----------------------------------|
|                               | ← Anterior CaractProm → Seguinte |
| Promotor                      |                                  |
| Caraterizaç                   |                                  |

#### <u>Missão</u>

Neste campo, deve ser descrita a missão institucional do beneficiário, ou seja, a razão pela qual existe e o propósito que orienta a sua atuação, incluindo os objetivos estratégicos de longo prazo, o contributo para a sociedade ou para o setor

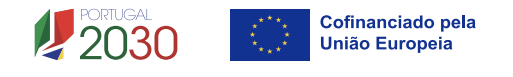

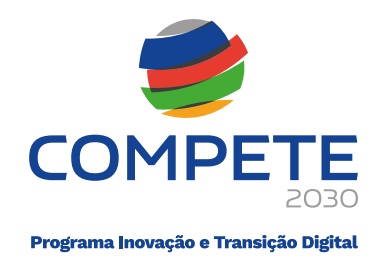

de atividade onde se insere, assim como a forma como essa missão se articula com os objetivos do projeto a desenvolver no âmbito da candidatura.

0/6000

.

Missão

### Atribuições e competências

Neste campo, devem ser evidenciadas as competências específicas que a entidade detém e que são relevantes para o sucesso do projeto em questão, incluindo experiência anterior em projetos semelhantes, know-how técnico, capacidade de mobilização de parceiros ou públicos-alvo, e eventuais certificações ou acreditações que reforcem a sua credibilidade.

| Atribuições e competências | 0/6000 |
|----------------------------|--------|
|                            |        |
|                            |        |
|                            |        |
|                            |        |
|                            |        |
|                            |        |
|                            |        |
|                            |        |
|                            |        |
|                            | a a    |

# Capacidade instalada em termos de recursos humanos e outros meios próprios

Neste campo, o beneficiário deve demonstrar que possui capacidade e meios próprios adequados para assegurar a implementação do projeto. Assim, deve ser feita uma descrição dos recursos humanos afetos à operação, incluindo experiência relevante para as atividades a desenvolver, nomeadamente a existência de uma estrutura dedicada à gestão de projetos ou experiência

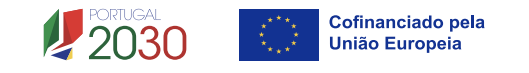

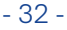

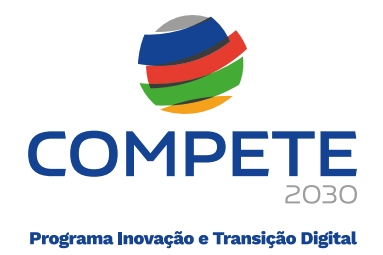

consolidada na execução de candidaturas financiadas. Devem ainda ser referidas as infraestruturas físicas (como instalações, centros de formação, laboratórios) e os recursos técnicos e tecnológicos disponíveis (equipamentos, plataformas digitais, sistemas de gestão).

Capacidade instalada em termos de recursos humanos e outros meios próprios da entidade promotora 0/6000

# 4.5 Balanço e Demonstração de Resultados

#### Página 4

Os dados referentes ao ano de **2024**, ano pré-projeto do aviso, poderão ser de preenchimento automático, caso já estejam disponíveis, carecendo, porém, de validação (com possibilidade de edição).

À semelhança das páginas anteriores, deve ser preenchida a informação de **cada beneficiário** (para as operações em copromoção), selecionando um de cada vez no campo "Promotor" no cabeçalho da página.

Os dados respetivos ao "**Balanço**" e à "**DR**" (Demonstração de Resultados), encontram-se nos respetivos separadores:

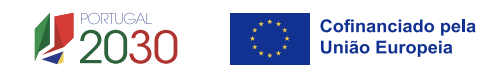

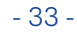

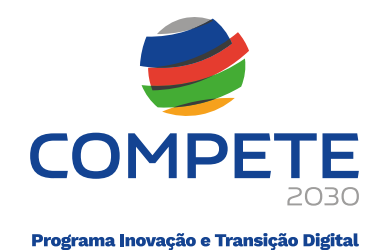

| Balanço e Demonstração de Resultados      |                   |  |  |  |  |
|-------------------------------------------|-------------------|--|--|--|--|
| Anterior (                                | Contas → Seguinte |  |  |  |  |
| Promotor                                  |                   |  |  |  |  |
| Origem V Importar Dados disponíveis Fonte |                   |  |  |  |  |
| Código IES                                |                   |  |  |  |  |
| Balanço DR                                |                   |  |  |  |  |
| Rubrica                                   | 2024              |  |  |  |  |
| ΑΤΙVΟ                                     |                   |  |  |  |  |
| Ativo não corrente                        |                   |  |  |  |  |
| Ativos fixos tangíveis                    |                   |  |  |  |  |
| Propriedades de investimento              |                   |  |  |  |  |
| Goodwill                                  |                   |  |  |  |  |

Em cada separador, os dados podem ser inseridos manualmente ou importados (caso estejam disponíveis):

| Origem     |                        | $\checkmark$ | Importar |
|------------|------------------------|--------------|----------|
| Código IES | Usar dados disponíveis |              |          |
| Palar      | Preenchimento manual   |              |          |

Havendo dados disponíveis, podem ser importados acionando o botão

Caso contrário, deve ser escolhida a opção de "**Preenchimento manual**". Se o promotor já disponha da IES, pode optar por importar a mesma, selecionando o botão PDF IES:

| Origem Preenchimento manual V Importar |            |                                      |
|----------------------------------------|------------|--------------------------------------|
|                                        | Origem     | Preenchimento manual $\lor$ Importar |
| Código IES                             | Código IES | PDF IES                              |

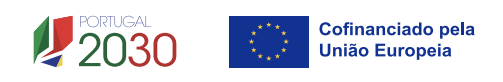

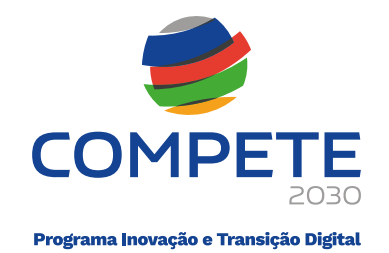

# Código IES Preenchimento Obrigatório

Caso não disponha da IES, no campo "Código da IES", deve ser colocada a indicação "*Não Aplicável*":

Código IES Não Aplicável

# 4.6 Caracterização Geral da Operação

Página 5

## Calendarização e Investimento

A calendarização do projeto permite ao beneficiário definir o enquadramento temporal da operação e a sua conformidade com os limites temporais definidos no Aviso.

| Caracterizaçã                 | o geral da op        | eração   | ) |                    |                                |
|-------------------------------|----------------------|----------|---|--------------------|--------------------------------|
|                               |                      |          |   | Anterior DadosProj | <ul> <li>✓ Seguinte</li> </ul> |
| Calendarização e investimento |                      |          |   |                    |                                |
| Data início 2025-06-30        | Ano pré-projeto 2024 | Elegível |   |                    |                                |
| Data fim 2027-06-29           | Ano pós-projeto 2028 |          |   |                    |                                |
| N.º meses 24,00               |                      |          |   |                    |                                |
|                               |                      |          |   |                    |                                |

# 🚺 Calendarização da Operação

A **Data de Início** e a **Data de Fim** (conclusão da operação), deverá ser inserida no formato "**aaaa-mm-dd**".

Os campos "N.º meses", "Ano pré-projeto", "Ano pós-projeto" e "Elegível" são de preenchimento automático. O campo "**Elegível**" será preenchido automaticamente após o preenchimento da página **Custos** (página 13).

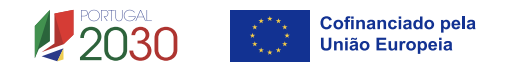

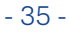

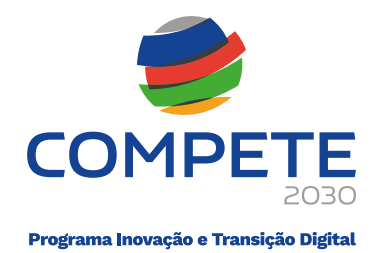

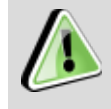

A **duração máxima da operação** no âmbito do presente Aviso, é de **24 meses** (exceto em casos devidamente justificados).

# Fundamente de que forma a operação contribui para os objetivos e prioridades do aviso

Neste campo, deve ser descrito o propósito do projeto a desenvolver e a forma como este se encontra alinhado com os objetivos e prioridades visados no Aviso.

# Atividade(s) económica(s) da operação

Pretende-se a identificação das atividades da operação, especificamente por código CAE e por percentagem. Pode ser identificada mais do que uma atividade (cujo total percentual deverá corresponder a 100% da operação), devendo selecionar no menu da primeira coluna o CAE e, na última coluna, introduzir a percentagem (%) das atividades afetas (existentes ou a criar no âmbito da operação).

Exemplo:

| Atividade(s) económica(s) da operação (Impacto da operação) |                                                                   | +-    |
|-------------------------------------------------------------|-------------------------------------------------------------------|-------|
| CAE                                                         | Designação                                                        | %     |
| 47111                                                       | Comércio a retalho em supermercados e hipermercados               | 70,00 |
| 01130                                                       | Culturas de produtos hortícolas, raízes e tubérculos              | 20,00 |
| 20151                                                       | Fabricação de adubos químicos ou minerais e de compostos azotados | 10,00 |

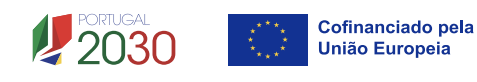

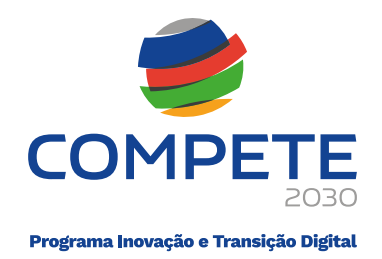

# <u>Complementaridade com outras operações no âmbito do Portugal 2030,</u> <u>Portugal 2020, PRR ou outros Programas</u>

Neste quadro devem ser identificadas outras operações a financiamento que apresentem um caráter complementar ao presente projeto, devendo ser elaborada uma breve fundamentação de como as operações se complementam.

Exemplo:

| Complementariedade com outras operações no âmbito do Portugal 2030, Portugal 2020, PRR ou outros Programas |            |          |          |                |             |                                                        |  |  |
|----------------------------------------------------------------------------------------------------|------------|----------|----------|----------------|-------------|--------------------------------------------------------|--|--|
| Programa                                                                                                   | Aviso      | Nº Proj. | Situação | Data de Início | Data de Fim | Justificação                                           |  |  |
| PRR                                                                                                    | C06-i01.01 | 1        | Execução | 2023-07-01     | 2025-06-30  | Modernização de centros tecnológicos especializados () |  |  |

# 4.7 Caracterização da Operação

Página 6

## Análise SWOT

Nesta secção pretende-se enquadrar a realidade do(s) promotor(es) face ao contexto em que operam e aos objetivos da operação. O quadro deve ser preenchido com uma análise objetiva e coerente com os objetivos do projeto, relativamente aos seus **Pontos Fortes**, **Pontos Fracos**, **Oportunidades** e **Ameaças** com que se possam deparar.

Seguidamente, dever ser preenchido o quadro subsequente, evidenciando a forma como o(s) promotor(es) **valorizam os pontos fortes** e **mitigam os pontos fracos** da operação, em função do contexto externo (oportunidades e ameaças), de forma estratégica e coerente com o projeto.

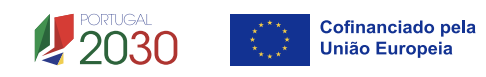

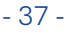

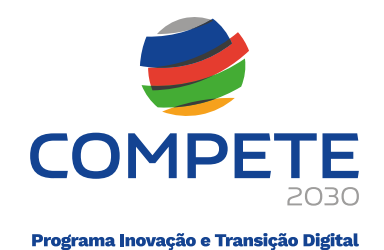

| Caract              | erização da operação                                     |        |                     |          |
|---------------------|----------------------------------------------------------|--------|---------------------|----------|
| Análise SWOT        |                                                          |        | Anterior CaractProj | Geguinte |
|                     | Pontos Fortes                                            | 0/1000 | Pontos Fracos       | 0/1000   |
| Fatores<br>Internos |                                                          |        |                     |          |
|                     | Oportunidades                                            | 0/1000 | Ameaças             | 0/1000   |
| Fatores<br>Externos |                                                          |        |                     |          |
| Desenvolva um       | a análise qualificada/dinâmica baseada na SWOT referida: |        |                     |          |
|                     | Oportunidades                                            |        | Ameaças             |          |
|                     | Apostas                                                  | 0/1000 | Avisos              | 0/1000   |
| Pontos<br>Fortes    |                                                          |        |                     |          |
|                     | Restrições                                               | 0/1000 | Riscos              | 0/1000   |
| Pontos<br>Fracos    |                                                          |        |                     |          |

# Memória descritiva

Nos quadros abaixo, pretende-se o enquadramento estratégico da operação através de uma descrição que inclua:

- Diagnóstico da realidade visada com a implementação da operação
- Objetivos estratégicos e operacionais

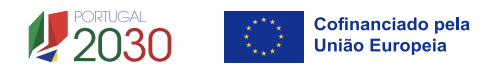

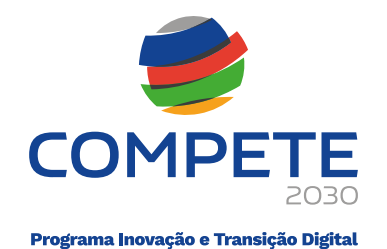

| Memória descritiva                                              |         |
|-----------------------------------------------------------------|---------|
| Diagnóstico da realidade visada com a implementação da operação | 0/32000 |
|                                                                 |         |
|                                                                 |         |
|                                                                 |         |
|                                                                 |         |
|                                                                 |         |
|                                                                 |         |
|                                                                 |         |
|                                                                 |         |
| Objetivos estratégicos e operacionais                           | 0/32000 |
|                                                                 |         |
|                                                                 |         |
|                                                                 |         |
|                                                                 |         |
|                                                                 |         |
|                                                                 |         |
|                                                                 |         |
|                                                                 |         |

## 4.8 Lista de Atividades

#### Página 7

Nesta página, devem ser listadas as atividades que sustentam a estratégia de desenvolvimento da operação, permitindo estabelecer uma correlação entre estas e os investimentos a inscrever no separador "Custos", e identificada a calendarização das mesmas.

| Lista      | de atividades                  |  |                  |             |        |
|------------|--------------------------------|--|------------------|-------------|--------|
|            |                                |  | Anterior Ativida | des 🗸 🔶 Se  | guinte |
| Identifica | ção das atividades da operação |  |                  | •           |        |
| ID         | Designação                     |  | Data de Início   | Data de Fim |        |
|            | 5,                             |  |                  |             |        |

# 4.9 Detalhe da Atividade

#### Página 8

Para preencher o detalhe de cada atividade, as mesmas podem ser selecionadas uma de cada vez, através da página anterior "Lista de atividades", clicando na Q;

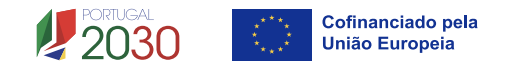

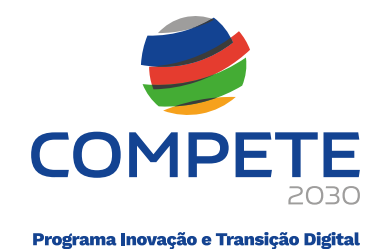

# Lista de atividades

|                                          |             | Ativida        | des 🗸 🔶 S   | eguint   |  |  |  |  |  |
|------------------------------------------|-------------|----------------|-------------|----------|--|--|--|--|--|
| Identificação das atividades da operação |             |                |             |          |  |  |  |  |  |
| ID                                       | Designação  | Data de Início | Data de Fim |          |  |  |  |  |  |
| 1                                        | Atividade 1 | 2025-09-30     | 2026-01-31  | <b>Q</b> |  |  |  |  |  |
| 2                                        | Atividade 2 | 2026-02-01     | 2026-06-30  | Œ        |  |  |  |  |  |
| 3                                        | Atividade 3 | 2026-07-01     | 2021-01-31  | Ð        |  |  |  |  |  |

Ou diretamente no cabeçalho da página "Detalhe da atividade", selecionando a atividade pretendida no campo "Atividade":

| Detal       | he da atividade |                      |              |
|-------------|-----------------|----------------------|--------------|
|             |                 | Anterior DetalheAtiv | ✓ → Seguinte |
| Atividade   | 1 - Atividade 1 |                      |              |
| Caracte     | 1 - Atividade 1 | $\sim$               |              |
| Caracte     | 2 - Atividade 2 |                      |              |
| Caracteriza | 3 - Atividade 3 |                      |              |

Para cada **atividade** listada, deverá ser apresentada a relação com o previsto no âmbito da operação no separador "**Caracterização**" e os custos associados no separador "**Custos**":

| Detalhe da atividade      |                               |
|---------------------------|-------------------------------|
|                           | Anterior DetalheAtiv Seguinte |
| Atividade 1 - Atividade 1 | ~                             |
| Caracterização Custos     |                               |

#### Separador Caracterização

#### Descrição da Atividade

Neste campo, deve ser descrever as ações a desenvolver e os respetivos objetivos.

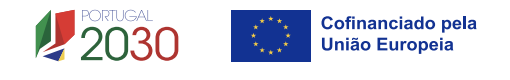

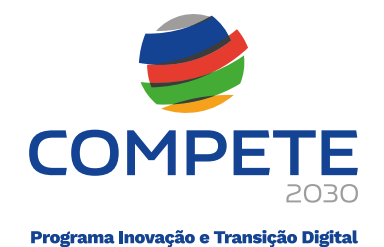

| Caracterização | o da Atividade |                      |                        |         |
|----------------|----------------|----------------------|------------------------|---------|
| Designação     | Atividade 1    |                      |                        |         |
| Data de Início | 2025-09-30     | Duração (meses) 4,03 | Data de Fim 2026-01-31 |         |
| Descrição da A | Atividade      |                      |                        | 0/32000 |
|                |                |                      |                        |         |
|                |                |                      |                        |         |
|                |                |                      |                        |         |
|                |                |                      |                        |         |
|                |                |                      |                        |         |
|                |                |                      |                        |         |
|                |                |                      |                        |         |

#### Resultado(s) da Atividade

Neste quadro, devem ser listados os resultados/entregáveis esperados de cada atividade, assim como a data e número previstos para a disponibilização dos mesmos.

| Resultado(s) da Atividade |                             |               |  |  |  |
|---------------------------|-----------------------------|---------------|--|--|--|
| Resultado                 | Data de<br>disponibilização | Quantificação |  |  |  |
|                           |                             |               |  |  |  |

#### **Separador Custos**

#### Custos da atividade

Neste quadro devem classificar-se os custos previstos na operação, **por atividade**, devendo os custos serem desagregados de tal forma que, a cada montante possa associar-se:

- um só calendário de aquisição;
- um só tipo de despesa elegível;
- uma só rubrica de investimento.

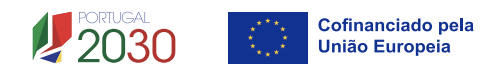

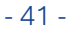

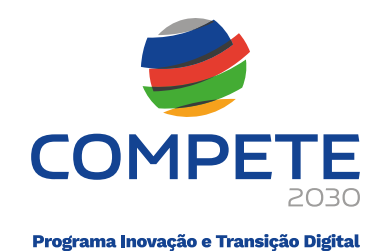

| Detalhe da atividade |                             |            |     |     |         |                      |              |  |  |
|----------------------|-----------------------------|------------|-----|-----|---------|----------------------|--------------|--|--|
|                      |                             |            |     |     |         | Anterior DetalheAtiv | ✓ → Seguinte |  |  |
| Ativida              | ade 1 - Atividade 1         |            |     |     |         | ~                    |              |  |  |
| C                    | aracterização <b>Custos</b> |            |     |     |         |                      |              |  |  |
| Custo                | Custos da atividade         |            |     |     |         |                      |              |  |  |
| N.º                  | Entidade                    | Designação | Ano | Mês | Rubrica |                      | Elegível     |  |  |
|                      |                             |            |     |     |         |                      |              |  |  |

Considera-se como custo um item de investimento efetuado/a efetuar, que faça parte de uma das atividades definidas, na página "Lista de Atividades".

Para preenchimento do quadro de Custos, os campos "Entidade", "Designação", "Ano", "Mês", "Rubrica", e "Elegível", são de preenchimento manual.

Na coluna **"Entidade"**, deve ser selecionado o promotor responsável pela atividade, conforme aplicável em operações em copromoção.

Na coluna "**Rubrica**", deve selecionar a rubrica específica da lista existente.

Associadas ao n.º sequencial e à **Tipologia da operação**, cada uma das linhas inseridas deverá corresponder a um conjunto de despesas sustentadas em documentos de suporte que deverão constar no **Dossier de Projeto**.

#### **Deslocações**

Nos termos do referido no ponto 4 das Regras ou Limites Específicos à Elegibilidade de Despesa do presente Aviso, assim como no respetivo Anexo B-4, os custos associados a **deslocações internacionais** são calculados através de Custos Simplificados pela adoção do calculador de distâncias do Programa ERASMUS.

| Deslocações                                                                                                    |                                                                            |     |     |   |        |         |           |             |       |
|----------------------------------------------------------------------------------------------------|----------------------------------------------------------------------------|-----|-----|---|--------|---------|-----------|-------------|-------|
| As distâncias de viagem têm de ser calculadas com o calculador de distâncias apoiado pela Comissão Europeia - <u>https://ec.europa.eu/programmes/erasmus-plus/resources/distance-calculator_en</u> |                                                                            |     |     |   |        |         |           |             |       |
| N.º                                                                                                    | Promotor                                                                   | Ano | Mês |   | Origem | Destino | Distância | N.º Pessoas | Custo |
|                                                                                                    |                                                                            |     |     | ▦ |        |         |           |             |       |
| Aplic                                                                                                    | Aplicar) (Inserir no quadro de custos da atividade, rubrica "Deslocações") |     |     |   |        |         |           |             |       |

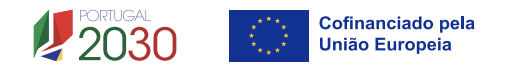

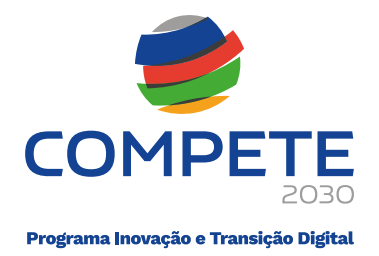

O apuramento do custo das deslocações internacionais, tem por base o **cálculo da distância** entre o ponto de partida, tendo por base os 3 aeroportos internacionais de Porto, Lisboa e Faro, e a identificação do local de realização da ação.

Para aceder ao **calculador das distâncias da Comissão Europeia**, pode ser utilizado o link que consta no formulário de candidatura, ou diretamente no quadro

"Deslocações", selecionando o botão 🖬 .

Exemplo:

|           |          |                    | 8 |
|-----------|----------|--------------------|---|
| Dist      | ância    |                    |   |
| Origem    | Portugal | Lisboa 🗸           |   |
| Destino   | Angola   | ✓ Luanda ✓         |   |
| Distância | 5.861,00 |                    |   |
|           |          | Confirmar Cancelar |   |

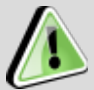

# Destino

No caso de a **cidade de destino não constar na lista** apresentada, o cálculo da distância deve ser feito por aproximação a outro destino listado de proximidade geográfica semelhante, desde que no mesmo intervalo de distância, conforme visado na tabela do Anexo B-4 do presente Aviso.

Após preenchidos os campos e calculada a distância, deve selecionar

O apuramento do custo é efetuado automaticamente. Os campos "Promotor", "Ano", "Mês" e "N.º Pessoas", são de preenchimento manual.

Após o preenchimento de cada custo no quadro "Deslocações", deve selecionar o botão Gravar e de seguida Aplicar, para que cada custo introduzido com deslocações internacionais seja transferido para a tabela "Custos da atividade".

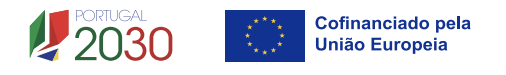

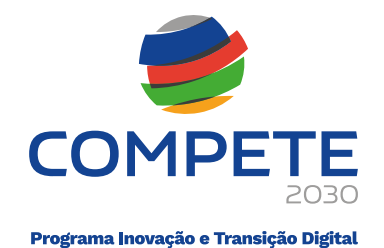

Este **processo deve ser repetido** para cada atividade que envolver despesas com deslocações internacionais (Workshops, Feiras e Promoções).

# 4.10 Pessoal e Outros Custos de Acompanhamento da Operação

#### Página 9

# Pessoal técnico da(s) entidade(s) promotora(s) a afetar ao projeto

Nesta página, devem ser identificados os perfis da equipa técnica a afetar à operação, assim como o respetivo vencimento (dentro dos limites estabelecidos no Aviso – Regras ou limites específicos à elegibilidade de despesa), a que promotor ficarão afetos e em que duração, assim como o nível de qualificação.

| Pessoal e outros custos de acompanhamento da operação |                         |                   |             |            |       |  |           |           |              |
|-------------------------------------------------------|-------------------------|-------------------|-------------|------------|-------|--|-----------|-----------|--------------|
|                                                       |                         |                   |             |            |       |  | Anterior  | Pessoal   | ✓ → Seguinte |
| Pessoa                                                | l técnico da(s) entidad | de(s) promotora(s | s) a afetai | ao projeto |       |  |           |           | +-           |
| N.º                                                   | Promotor                | Nova              | NIF         | Nome       | Nível |  | Custo mês | N.º meses | Valor        |
| 1                                                     |                         |                   |             |            |       |  |           |           |              |
| Aplica                                                | ar                      |                   |             |            |       |  |           |           |              |

Para cada recurso a afetar, deve selecionar o botão 📰 e preencher os campos com a informação respetiva para o enquadramento dessas contratações (remuneração mensal base, a taxa de Segurança Social aplicável, meses e taxa imputados ao projeto anualmente). No final, deve selecionar **Confirmar**.

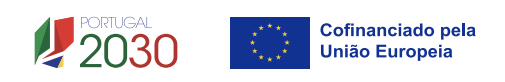

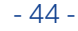

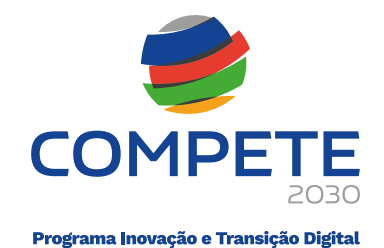

| Custo com pess                           | oal                      |                       |                    |              |       | 8 |
|------------------------------------------|--------------------------|-----------------------|--------------------|--------------|-------|---|
|                                          |                          |                       |                    |              |       |   |
| Nº 1                                     |                          |                       |                    |              |       |   |
| Salário base mensal (sem subsídio refeiç | ao)                      | Taxa de Seguran       | ça Social          | Custo Mensal | 0,00  |   |
|                                          | 2025                     | 2026                  | 2027               | 2028         |       |   |
| Nº Meses de duração do projeto           |                          |                       |                    |              |       |   |
| Taxa Imputação                           |                          |                       |                    |              | Total |   |
| Nº Meses imputados                       | 0,00                     | 0,00                  | 0,00               | 0,00         | 0,00  |   |
| Custo Total                              | 0,00                     | 0,00                  | 0,00               | 0,00         | 0,00  |   |
| Taxa de imputação - campo em percent     | agem. Se pretender coloc | ar 50%, coloque apena | <mark>s 50.</mark> |              |       |   |
|                                          |                          | Confirmar             | 🙁 Cancelar         |              |       |   |
|                                          |                          |                       |                    |              |       |   |

Após terminar a inserção dos quadros técnicos, deve clicar em Aplicar e esta informação será reportada automaticamente para o quadro "**Resumo agregado dos custos de pessoal**".

Exemplo:

| Resumo agregado dos custos de pessoal |            |      |                                              |           |  |  |
|---------------------------------------|------------|------|----------------------------------------------|-----------|--|--|
| Promotor                              | Designação | Ano  | Rubrica                                      | Elegível  |  |  |
|                                       | Pessoal    | 2025 | Despesas com pessoal técnico do beneficiário | 9.065,00  |  |  |
|                                       | Pessoal    | 2026 | Despesas com pessoal técnico do beneficiário | 21.756,00 |  |  |
|                                       | Pessoal    | 2027 | Despesas com pessoal técnico do beneficiário | 12.691,00 |  |  |

# 4.11 Competências da Equipa Coordenadora

Página 10

#### Equipa coordenadora

Neste quadro, devem ser listados os quadros técnicos que compõem a equipa coordenadora da operação, incluindo a respetiva área de formação, nível de qualificação e função desempenhada na equipa:

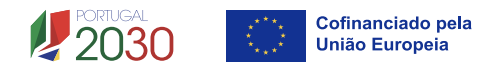

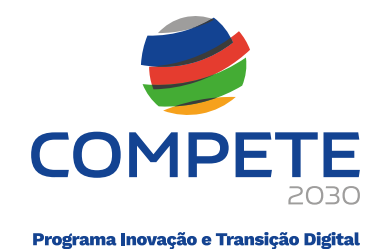

# Competências da equipa coordenadora

|       |                |     |                  |                          | CequipaCoord     | ✓ → Seguinte |
|-------|----------------|-----|------------------|--------------------------|------------------|--------------|
| Equip | a coordenadora | i.  |                  |                          |                  | +-           |
| N.°   | Тіро           | NIF | Área de Formação | Nível de<br>Qualificação | Função na Equipa |              |
|       |                |     |                  |                          |                  |              |

## Experiência da equipa em projetos de natureza semelhante

Neste campo, deve ser descrita, de forma clara e objetiva, de que forma a equipa possui capacidade técnica e experiência prática para assegurar uma implementação e execução eficaz da operação, destacando a participação em projetos com características semelhantes à da presente candidatura, as funções desempenhadas e os resultados alcançados quantificáveis.

| xperiência da equipa em projetos de natureza semelhante | 0/10000 |
|---------------------------------------------------------|---------|
|                                                         |         |
|                                                         |         |
|                                                         |         |
|                                                         |         |
|                                                         |         |
|                                                         |         |
|                                                         |         |

#### 4.12 Indicadores

Página 11

Nesta página, devem ser preenchidos os campos "Valor de referência" e "Meta" nas tabelas respetivas aos **Indicadores de realização** e **Indicadores de resultado**, em conformidade com as atividades listadas para a operação.

| Ind   | dicad     | lores                                                                                                    |          |                        |            |
|-------|-----------|----------------------------------------------------------------------------------------------------|----------|------------------------|------------|
|       |           |                                                                                                    | Anterior | Indicadores 🗸          | → Seguinte |
| Indic | adores de | realização                                                                                                    |          |                        |            |
| N.º   | Código    | Designação                                                                                                    | Unidade  | Valor de<br>referência | Meta       |
| 1     | RPO048    | Ações de disseminação realizadas no decorrer da operação                                                                                                    | N.º      |                        |            |
| 2     | RPO049    | Participantes nas ações de disseminação realizadas no decorrer da operação                                                                                           | N.º      |                        |            |
| Indic | adores de | resultado                                                                                                    |          |                        |            |
| N.º   | Código    | Designação                                                                                                    | Unidade  | Valor de referência    | Meta       |
| 1     | RPR037    | PME que consideraram útil a informação, metodologias ou ferramentas disponibilizadas no<br>âmbito da operação, face ao total de PME impactadas nas ações da operação | %        |                        |            |

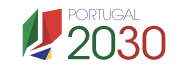

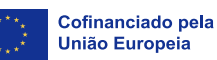

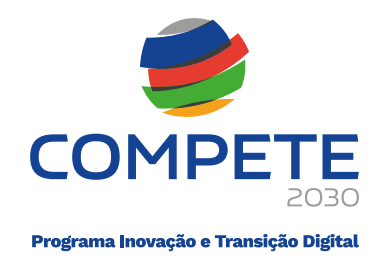

No campo "**Fundamentação**", devem ser justificados quais os pressupostos de cálculo usados para o apuramento dos indicadores:

| Fundamentação | 0/3000 |
|---------------|--------|
|               |        |
|               |        |
|               |        |
|               |        |
|               |        |
|               |        |
|               |        |

# 4.13 Enquadramento Temático

Página 12

### **Desafios Societais**

Nesta página, deve ser estabelecido o enquadramento da operação face aos **Desafios Societais**, conforme definidos no Anexo A – 3 do Aviso.

No quadro, devem ser selecionados os desafios societais e as respetivas linhas de atuação para os quais a operação visa dar resposta.

| Enquadramento temático |                  |                            |                      |              |  |  |  |
|------------------------|------------------|----------------------------|----------------------|--------------|--|--|--|
| _                      |                  |                            | Anterior EnqTemático | ✓ → Seguinte |  |  |  |
| Desafi                 | os Societais     |                            |                      | +-           |  |  |  |
| N.°                    | Desafio Societal | Principal linha de atuação |                      |              |  |  |  |
|                        |                  |                            |                      |              |  |  |  |
| Fundar                 | mentação         |                            |                      | 0/2000       |  |  |  |
|                        |                  |                            |                      |              |  |  |  |
|                        |                  |                            |                      |              |  |  |  |
|                        |                  |                            |                      |              |  |  |  |
|                        |                  |                            |                      |              |  |  |  |

Mediante os desafios societais listados, deve ser apresentada uma descrição sustentada de como a operação irá responder aos mesmos, no campo **"Fundamentação"**.

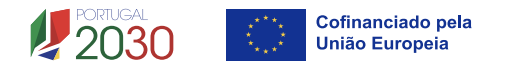

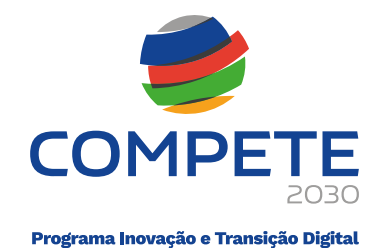

#### 4.14 Critérios de Seleção

#### Página 13

#### Critérios de Seleção

Pretende-se que o beneficiário insira outros elementos específicos para além dos que já registou ao longo do preenchimento do formulário, de forma a sustentar a classificação a atribuir aos seguintes critérios de avaliação do mérito do projeto (MP):

- A. Adequação à estratégia
- B. Qualidade
- C. Capacidade de execução
- D. Impacto

Para mais referências sobre os conteúdos a preencher, o beneficiário deverá consultar o **Referencial de Mérito (Anexo A - 2 do Aviso)**.

O beneficiário deve evidenciar e fundamentar de que forma a operação se enquadra e é valorizável nos critérios de mérito indicados. A avaliação a efetuar sobre a operação apresentada terá assim, por base, não só os elementos referidos e solicitados nas restantes páginas do formulário de candidatura, mas também os elementos referidos para sustentar o enquadramento nos critérios de seleção.

| Critérios de seleção |                      |                                |
|----------------------|----------------------|--------------------------------|
|                      | Anterior CritSeleção | <ul> <li>✓ Seguinte</li> </ul> |
| A B C D              |                      |                                |

#### Separador Critério A

# A1. Adequação do projeto aos objetivos e medidas de política pública na área de intervenção da iniciativa

Neste critério de 2.º nível, pretende-se avaliar a adequação da operação na resposta aos desafios societais definidos no Aviso (Anexo A – 3), em linha com a

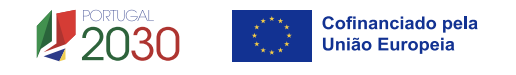

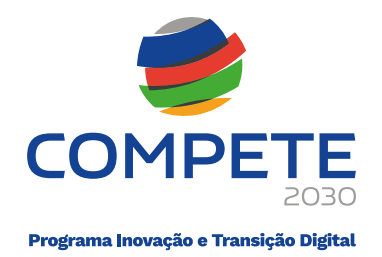

informação prestada na página "Enquadramento Temático", devendo, contudo, ir além do que foi previamente descrito, prestando informação mais específica que permita integrar a operação nos objetivos e medidas de política pública na área de intervenção.

| A B C D                                                                                                    |        |
|----------------------------------------------------------------------------------------------------|--------|
| <ul> <li>A. Adequação à Estratégia</li> <li>A1. Adequação do projeto aos objetivos e medidas de política pública na área de intervenção da iniciativa</li> </ul> | 0/3000 |
|                                                                                                    |        |
|                                                                                                    |        |
|                                                                                                    | 6      |
| A2. Contributo do projeto para os indicadores de realização e resultado do Programa                                                                              | 0/3000 |
|                                                                                                    |        |
|                                                                                                    |        |
|                                                                                                    |        |

# A2. Contributo do projeto para os indicadores de realização e resultado do Programa

Neste critério de 2.º nível, deve ser fundamentado o contributo da operação para os indicadores de realização e resultado conforme, previstos no aviso.

# Separador Critério B

#### B1. Carácter inovador da operação

São solicitados elementos para sustentar o carácter inovador da operação face a outras iniciativas de natureza semelhante já implementadas.

# **B2.** Coerência e adequação do projeto e do plano de trabalho face ao diagnóstico de necessidades e aos objetivos visados

Neste critério de 2.º nível, o beneficiário deve demonstrar a coerência da operação com os objetivos estratégicos e racionalidade da operação (custo/benefício).

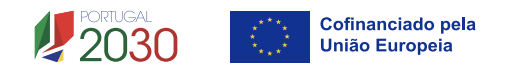

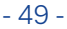

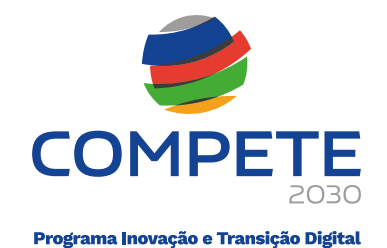

| A B C D                                                                                                    |        |
|----------------------------------------------------------------------------------------------------|--------|
| B. Qualidade                                                                                                    |        |
| B1. Caráter inovador do projeto                                                                                        | 0/3000 |
|                                                                                                    |        |
|                                                                                                    |        |
|                                                                                                    |        |
|                                                                                                    |        |
|                                                                                                    |        |
|                                                                                                    |        |
| 2. Coerência e adequação do projeto e do plano de trabalho face ao diagnóstico de necessidades e aos objetivos visados | 0/300  |
|                                                                                                    |        |
|                                                                                                    |        |
|                                                                                                    |        |
|                                                                                                    |        |
|                                                                                                    |        |
|                                                                                                    |        |

# Separador Critério C

#### C1. Capacidade de gestão e implementação do projeto

Este critério avalia a capacidade de gestão e de implementação de projetos de investimentos por parte dos beneficiários, valorizando-se o histórico de realizações anteriores, nomeadamente em matéria de incumprimento em operações apoiadas no Portugal 2020, e a experiência dos recursos humanos da entidade na área de intervenção da operação.

O histórico de incumprimento é avaliado automaticamente, devendo o beneficiário fundamentar a experiência dos recursos humanos da(s) entidade(s) na área de intervenção da operação.

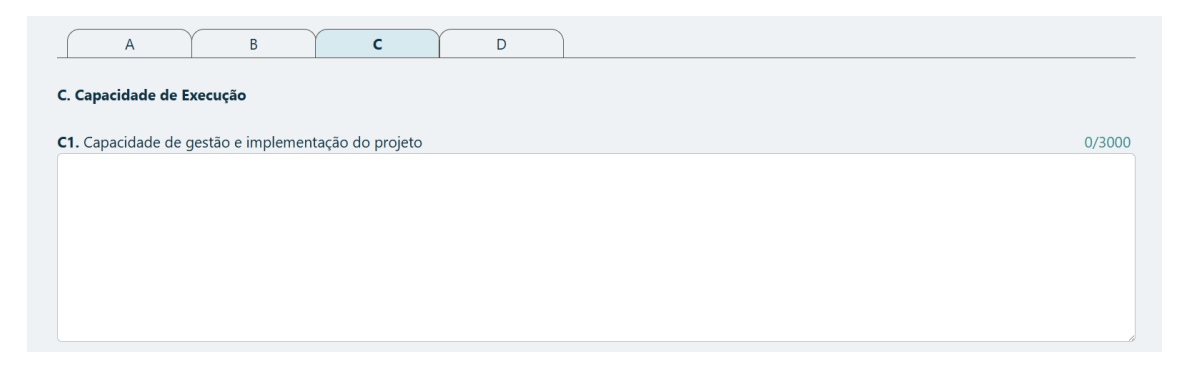

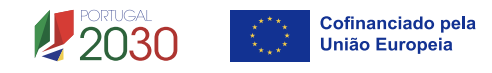

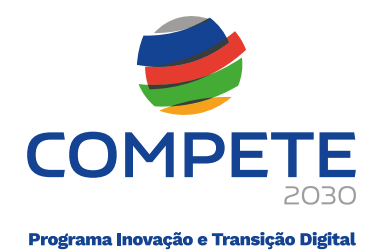

### Separador Critério D

### D1. Efeito de demonstração, disseminação e valorização dos resultados

Neste critério de 2.º nível, deve indicar de que forma os resultados da operação, serão partilhados e valorizados junto de parceiros, redes ou públicos relevantes, e como poderão servir de exemplo ou inspiração para outras entidades.

## D2. Impacto das ações de promoção, comunicação e sensibilização

Deve ser descrito como a estratégia de comunicação prevista, irá reforçar a visibilidade do projeto, envolver o tecido empresarial e contribuir para a sensibilização sobre os temas abordados.

# D3. Contributo para a melhoria da prestação do serviço aos cidadãos e às empresas

Deve explicar-se como as ações previstas vão traduzir-se em ganhos concretos na qualidade, eficácia ou acessibilidade dos serviços prestados pela(s) entidade(s) promotora(s).

| A             | В                                      | С                         | D             |         |         |
|---------------|----------------------------------------|---------------------------|---------------|---------|---------|
| D. Impacto    |                                        |                           |               |         |         |
|               |                                        |                           |               |         |         |
| D1. Efeito de | e demonstração, dissemina              | ação e valorização dos re | esultados     |         | 0/3000  |
|               |                                        |                           |               |         |         |
|               |                                        |                           |               |         |         |
|               |                                        |                           |               |         |         |
|               |                                        |                           |               |         |         |
|               |                                        |                           |               |         |         |
| D2. Impacto   | das ações de promoção,                 | comunicação e sensibiliz  | ação          |         | 0/3000  |
|               |                                        |                           |               |         |         |
|               |                                        |                           |               |         |         |
|               |                                        |                           |               |         |         |
|               |                                        |                           |               |         |         |
|               |                                        |                           |               |         |         |
| D2 Contribu   | the second second beaution also second | ~-                        |               |         | 0./2000 |
| DS. Contribu  | ito para a meinoria da pre             | stação do serviço aos cio | ladaos e as e | mpresas | 0/3000  |
|               |                                        |                           |               |         |         |
|               |                                        |                           |               |         |         |
|               |                                        |                           |               |         |         |
|               |                                        |                           |               |         |         |
|               |                                        |                           |               |         | /i      |

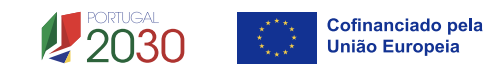

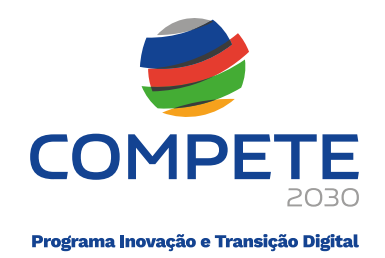

## 4.15 Financiamento por Promotor

#### Página 14

Nesta página, pretende-se a indicação das **fontes de financiamento** da operação nos anos da sua execução.

Os dados devem ser preenchidos **por promotor** (operações em Copromoção), selecionando um de cada vez no campo "Promotor" no cabeçalho da página:

|            |      |      | Anterio | FinancProm | ✓ → Seguinte |
|------------|------|------|---------|------------|--------------|
| Promotor   |      |      | $\sim$  | )          |              |
| Financiame |      |      |         |            |              |
| Rubrica    | 2025 | 2026 | 2027    | 2028       | Total        |

### **Financiamento**

O **financiamento total** e **anual** deve ser coincidente com o correspondente investimento total e anual, inserido nos separadores **"Custos**".

O beneficiário tem de evidenciar que as fontes de financiamento estão asseguradas, devendo os correspondentes documentos comprovativos constar do dossier da operação e serem anexados ao formulário de candidatura.

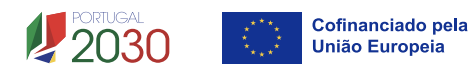

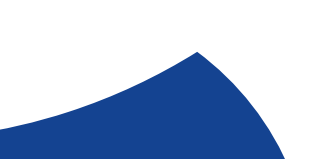

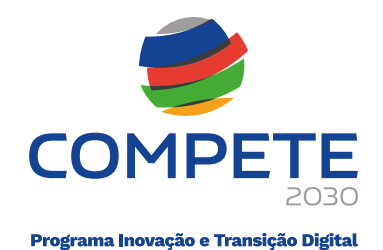

# Financiamento por Promotor

| romotor                                  |      |      |      | ~    |       |
|------------------------------------------|------|------|------|------|-------|
| inanciamento                             |      |      |      |      |       |
| Rubrica                                  | 2025 | 2026 | 2027 | 2028 | Total |
| Capitais Próprios (1)                    |      |      |      |      |       |
| Capital                                  |      |      |      |      |       |
| Prestações Suplementares de Capital      |      |      |      |      |       |
| Prémios de Emissão                       |      |      |      |      |       |
| Autofinanciamento (2)                    |      |      |      |      |       |
| Fundos Próprios de Natureza Pública      |      |      |      |      |       |
| Financiamentos                           |      |      |      |      |       |
| Financiamento de Instituições de Crédito |      |      |      |      |       |
| Empréstimos por Obrigações               |      |      |      |      |       |
| Financiamento de Sócios/Acionistas       |      |      |      |      |       |
| Suprimentos Consolidados (3)             |      |      |      |      |       |
| Outras dívidas a Sócios/Acionistas       |      |      |      |      |       |
| Fornecedores de Investimentos            |      |      |      |      |       |
| Locação Financeira                       |      |      |      |      |       |
| Financiamento das empresas               |      |      |      |      |       |
| Ароіо                                    |      |      |      |      |       |
| Não Reembolsável (INR)                   |      |      |      |      |       |
| Outros                                   |      |      |      |      |       |
| FINANCIAMENTO TOTAL                      |      |      |      |      |       |
| CUSTO TOTAL                              |      |      |      |      |       |

# Capitais Próprios

(3) Novos suprimentos a incorporar em capital próprio até ao encerramento da operação

- **Capital** indicação de qual o aumento de capital que irá financiar a operação (caso aplicável).
- **Prestações Suplementares de Capital** indicação de qual o aumento de prestações suplementares que irá financiar a operação (caso aplicável).
- **Prémios de Emissão** indicação de qual montante que irá financiar a operação (caso aplicável).

#### Autofinanciamento

Poderá ser utilizado, para cada ano de execução do investimento, um valor de autofinanciamento, que tenha como limite a média dos últimos dois anos dos meios libertos (Resultados Líquidos do Período + Gastos/Reversões de Depreciação e de Amortização + Imparidades + Provisões + Aumentos/reduções de justo valor), conforme previsto no aviso, nas "Condições de atribuição de financiamento da operação".

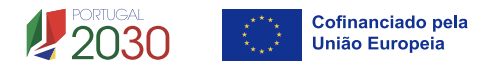

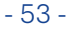

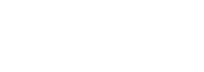

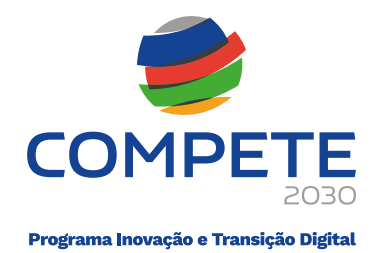

### Financiamento de Instituições de Crédito

Indicação de qual o valor de empréstimos bancários que irá financiar a operação (caso aplicável).

# Empréstimos por Obrigações

Indicação de qual o valor de empréstimos obrigacionistas que irá financiar a operação (caso aplicável). Deverá dispor no dossier da operação, da cópia da ata deliberativa da realização do empréstimo obrigacionista, incluindo as respetivas condições, nomeadamente, o montante, a taxa de juro, o valor nominal, o preço de emissão, o valor de reembolso e o método de amortização das obrigações (caso já esteja aprovado).

## Financiamento de Sócios/Acionistas

- **Suprimentos Consolidados** Indicação de novos suprimentos que irão financiar a operação (dívidas a sócios de médio e longo prazo).
- **Outras Dívidas a Sócios/Acionistas** Indicação de qual o valor de outras eventuais dívidas a sócios/acionistas, que irão financiar a operação.

#### Apoio

O beneficiário deverá indicar o montante de apoio que estima que lhe venha a ser atribuído de acordo com as taxas e regras constantes do Aviso e dos regulamentos aplicáveis.

#### Descrição das fontes de financiamento

Este campo, deverá ser utilizado para descrever as fontes de financiamento a que recorre para a execução da operação, por cada promotor (se aplicável):

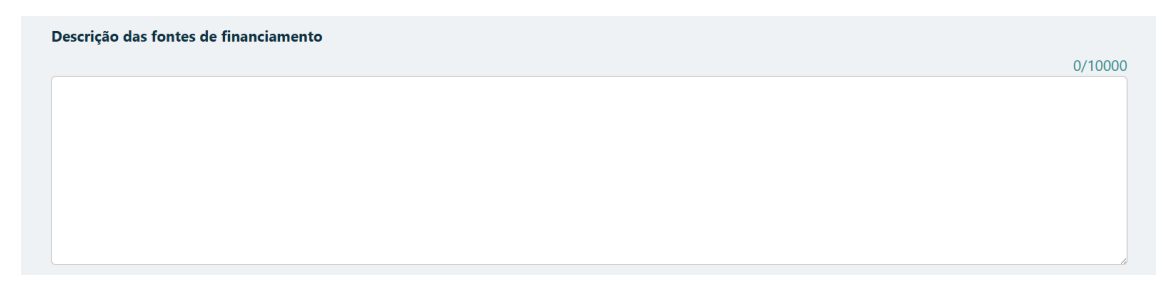

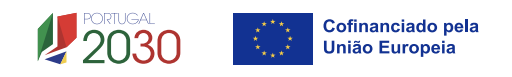

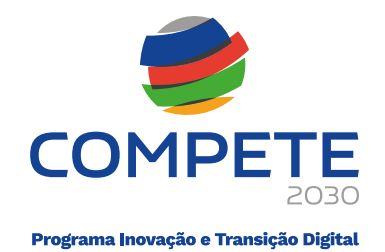

#### 4.16 Financiamento Total

#### Página 15

Os campos do quadro "**Financiamento Total**", são de preenchimento automático, mediante os valores indicados na página anterior "Financiamento por Promotor".

# **Financiamento Total**

|      |      | Anter                                                                                                    | or Financiamento                                                                                                    | ✓ → Seguint                                                                                                    |
|------|------|----------------------------------------------------------------------------------------------------|----------------------------------------------------------------------------------------------------|----------------------------------------------------------------------------------------------------|
|      |      |                                                                                                    |                                                                                                    |                                                                                                    |
| 2025 | 2026 | 2027                                                                                                    | 2028                                                                                                    | Tota                                                                                                    |
|      |      |                                                                                                    |                                                                                                    |                                                                                                    |
|      |      |                                                                                                    |                                                                                                    |                                                                                                    |
|      |      |                                                                                                    |                                                                                                    |                                                                                                    |
|      |      |                                                                                                    |                                                                                                    |                                                                                                    |
|      |      |                                                                                                    |                                                                                                    |                                                                                                    |
|      |      |                                                                                                    |                                                                                                    |                                                                                                    |
|      |      |                                                                                                    |                                                                                                    |                                                                                                    |
|      |      |                                                                                                    |                                                                                                    |                                                                                                    |
|      |      |                                                                                                    |                                                                                                    |                                                                                                    |
|      |      |                                                                                                    |                                                                                                    |                                                                                                    |
|      |      |                                                                                                    |                                                                                                    |                                                                                                    |
|      |      |                                                                                                    |                                                                                                    |                                                                                                    |
|      |      |                                                                                                    |                                                                                                    |                                                                                                    |
|      |      |                                                                                                    |                                                                                                    |                                                                                                    |
|      |      |                                                                                                    |                                                                                                    |                                                                                                    |
|      |      |                                                                                                    |                                                                                                    |                                                                                                    |
|      |      |                                                                                                    |                                                                                                    |                                                                                                    |
|      |      |                                                                                                    |                                                                                                    |                                                                                                    |
|      |      |                                                                                                    |                                                                                                    |                                                                                                    |
|      |      |                                                                                                    |                                                                                                    |                                                                                                    |
|      |      | 2025       2026         1       1         1       1         1       1         1       1         1       1         1       1         1       1         1       1         1       1         1       1         1       1         1       1         1       1         1       1         1       1         1       1         1       1         1       1         1       1         1       1         1       1         1       1         1       1         1       1         1       1         1       1         1       1         1       1         1       1         1       1         1       1         1       1         1       1         1       1         1       1         1       1         1       1 | 2025       2026       2027         202       2026       2027         202       2026       2027         202       2026       2027         202       2026       2027         202       2026       2027         202       2026       2027         202       2026       2027         202       2026       2027         202       2026       2027         202       2026       2027         202       2026       2027         202       2026       2027         202       2027       202         202       2027       202         202       2027       202         202       2027       202         202       2027       202         202       2027       202         202       2027       202         202       2027       202         202       2027       202         202       2027       202         202       2027       202         202       2027       202         202       202       202 | 2025       2026       2027       2028         2024       2027       2028       2027         2025       2026       2027       2028         2024       2027       2028       2027         2025       2026       2027       2028         2025       2026       2027       2028         2026       2027       2028       2027         2025       2026       2027       2028         2026       2027       2028       2027         2026       2027       2028       2027         2025       2026       2027       2028         2026       2027       2028       2027         2026       2027       2028       2027         2026       2027       2028       2027         2026       2027       2028       2027         2026       2029       2029       2029         2026       2029       2029       2029         2027       2028       2029       2029         2028       2029       2029       2029         2029       2029       2029       2029         2029       2029 |

(2) Resultados Líquidos do Período +/- Gastos/Reversões de Depreciação e de Amortização + Imparidades + Provisões -/+ Aumentos/Reduções de Justo Valor
 (3) Novos suprimentos a incorporar em capital próprio até ao encerramento da operação

# 4.17 Declarações

Página 16

#### Declarações de compromisso

As declarações são de **preenchimento obrigatório**. Caso alguma das situações não se verifique, a candidatura não deve ser submetida.

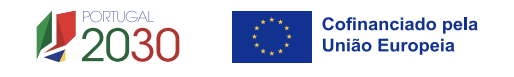

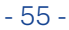

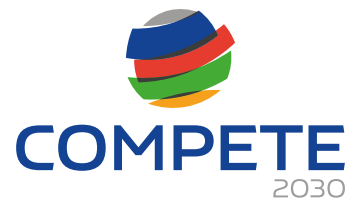

Programa Inovação e Transição Digital

# Declarações

|      | Anterior Declara                                                                                                    | ıções    | <b>∨ (→</b> S | eguinte |
|------|----------------------------------------------------------------------------------------------------|----------|---------------|---------|
| Decl | arações de compromisso                                                                                                    |          |               |         |
| 1. G | eral                                                                                                    | Sim      | Não           | NA      |
| 1    | Declaro que autorizo a utilização dos dados constantes desta candidatura para outros sistemas no âmbito do PT 2030,<br>salvaguardando o sigilo para o exterior.                                                                                                    |          |               |         |
| 2    | Declaro que todas as informações constantes neste formulário são verdadeiras, incluindo a veracidade dos pressupostos utilizados na definição do projeto de investimento apresentado.                                                                                                    |          |               |         |
| 3    | Declaro cumprir as obrigações relativas ao Tratamento de dados pessoais, nos termos do Regulamento Geral de Proteção de Dados, aprovado pelo Regulamento (UE) 2016/679 do Parlamento Europeu e do Conselho, de 27 de abril de 2016, relativamente aos dados pessoais constantes do presente formulário de candidatura.                                                                                                    | <b>v</b> |               |         |
| 2. R | quisitos de elegibilidade das entidades candidatas e dos beneficiários                                                                                                    |          |               |         |
| 1    | Declaro estar legalmente constituído e devidamente registado, incluindo no Registo Central de Beneficiário Efetivo (RCBE) relativamente às pessoas que o controlam, quando aplicável - alínea a) do n.º 1 do artigo 14º do DL 20-A/2023, de 22 março.                                                                                                    |          |               |         |
| 2    | Declaro ter a situação regularizada em matéria de restituições no âmbito dos fundos europeus, incluindo os apoios concedidos<br>pelo Plano de Recuperação e Resiliência, conforme previsto na alínea c) do n.º 1 do artigo 14º do DL 20-A/2023, de 22 de<br>março.                                                                                                    |          |               |         |
| 3    | Declaro estar legalmente habilitado a desenvolver a respetiva atividade, nos termos do previsto na alínea d) do n.º 1 do artigo 14º do DL 20-A/2023, de 22 de março.                                                                                                    |          |               |         |
| 4    | Declaro dispor ou poder assegurar recursos humanos próprios, bem como os meios técnicos e materiais necessários à execução<br>da operação, conforme previsto na alínea e) do n.º 1 do do artigo 14º do DL 20-A/2023, de 22 de março.                                                                                                    |          |               |         |
| 5    | Declaro apresentar uma situação económico-financeira equilibrada e demonstrar ter capacidade de financiamento da operação,<br>nos termos das alíneas f) do n.º 1 do artigo 14º do DL 20-A/2023, de 22 de março e a) do artigo 124.º do REITD.                                                                                                    |          |               |         |
| 6    | Declaro possuir conta bancária aberta em instituição legalmente habilitada a atuar em território nacional, conforme previsto na<br>alínea h) do n.º 1 do artigo 14º de DL 20-A/2023, de 22 de março.                                                                                                    |          |               |         |
| 7    | Para efeitos do cumprimento do disposto na alínea i) do n.º 1 do artigo 14º do DL 20-A/2023, de 22 de março, declara-se que o candidato desta operação não detém, nem deteve nos últimos três anos, por si ou pelo seu cônjuge, separado ou não de pessoas e bens, ou pelos seus ascendentes e descendentes até ao primeiro grau, capital numa percentagem superior a 50 %, em entidades com situação não regularizada em matéria de restituições no âmbito dos fundos europeu. |          |               |         |
| 8    | Declaro não estar impedido ou condicionado no acesso a apoios, de acordo com o previto na alínea j) do n.º 1 do artigo 14º do<br>DL 20-A/2023, de 22 de março.                                                                                                    |          |               |         |
| 9    | Declaro não ter pendente processo de injunção de recuperação de auxílios ilegais, nos termos da regulamentação europeia, nos termos do previsto na alínea k) do n.º 1 do artigo 14º do DL 20-A/2023, de 22 de março.                                                                                                    |          |               |         |
| 10   | Declaro não ter salários em atraso, conforme previsto na alínea b) do artigo 124.º do REITD.                                                                                                    |          |               |         |
| 11   | Declaro respeitar as disposições aplicáveis da Carta dos Direitos Fundamentais da União Europeia, e os princípios de igualdade<br>de género e não discriminação e acessibilidade para pessoas com deficiência, de acordo com o previsto na alínea a) do artigo 4º<br>do DL 20-A/2023, de 22 de março.                                                                                                    |          |               |         |
| 12   | Declaro adotar mecanismos que garantam uma efetiva aplicação da Convenção das Nações Unidas sobre os Direitos das<br>Pessoas com Deficiência, conforme previsto na alínea b) do artigo 4º do DL 20-A/2023, de 22 de março.                                                                                                    |          |               |         |

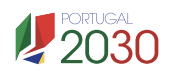

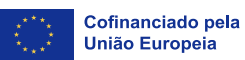

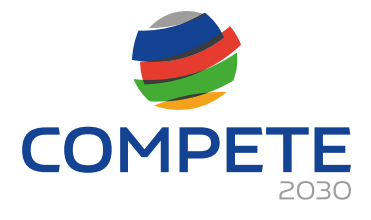

Programa Inovação e Transição Digital

| 13                  | Declaro contribuir para o desenvolvimento sustentável, enquanto objetivo fundamental e abrangente da União Europeia, que<br>tem por finalidade melhorar de forma contínua a qualidade de vida e o bem-estar das gerações atuais e futuras, conjugando o<br>desenvolvimento económico com a defesa do ambiente e a justiça, de acordo com o disposto na alínea c) do artigo 4º do DL<br>20-A/2023, de 22 de março. |                 |        |
|---------------------|----------------------------------------------------------------------------------------------------|-----------------|--------|
| 14                  | Declaro contribuir para preservar, proteger e melhorar a qualidade do ambiente, tendo em conta o princípio do poluidor-<br>pagador e o princípio "não prejudicar significativamente" - DNSH, conforme previsto na alínea alínea d) do artigo 4º do DL 20-<br>A/2023, de 22 de março.                                                                                                    |                 |        |
| 3. OI               | prigações do(s) beneficiário(s)                                                                                                    |                 |        |
| 1                   | Tomei conhecimento e declaro estar em condições de cumprir com as obrigações estabelecidas no artigo 15º do DL 20-A/2023,<br>de 22 de março, nos artigos 128º e 155º do REITD e no aviso de apresentação de candidaturas.                                                                                                    | <b>V</b>        |        |
| 2                   | Declaro proceder à publicitação dos apoios, em conformidade com o disposto na legislação europeia e nacional aplicável,<br>nomeadamente através da publicação no website do promotor de uma Ficha de Projeto.                                                                                                    | <b>V</b>        |        |
| 3                   | No caso de ser uma entidade adjudicante, nos termos do artigo 2º do código de Contratação pública, declaro cumprir o regime<br>legal de contratação pública.                                                                                                    |                 |        |
| Nota<br>Nos<br>conc | <b>Importante:</b><br>termos do previsto na alínea m) do nº 4 do artigo 33º do DL nº 20-A/2023, de 22 de março, constitui fundamento para a revogação de<br>edido a prestação de falsas declarações.                                                                                                    | o financiamento |        |
| Obse                | rvações                                                                                                    |                 |        |
|                     |                                                                                                    |                 | 0/3000 |
|                     |                                                                                                    |                 |        |
|                     |                                                                                                    |                 | 10     |

No campo "**Observações**", encontra-se um espaço reservado a texto, para ocorrências que se considerem pertinentes relativamente ao teor das declarações de compromisso do beneficiário.

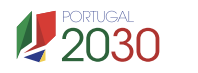

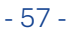

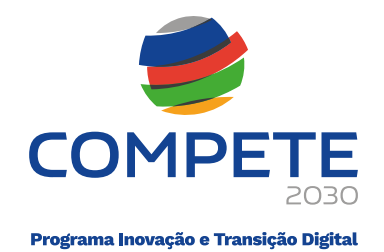

#### 4.18 Anexos

# Página 17

Nesta página, o beneficiário deverá anexar a documentação, conforme aplicável.

| Anexos                                                                                                    |                                                                    |
|----------------------------------------------------------------------------------------------------|--------------------------------------------------------------------|
|                                                                                                    | Anexos Seguinte                                                    |
| Anexos                                                                                                    |                                                                    |
| Métodos de cálculo dos custos realizados/a realizar na operação                                                                                                    |                                                                    |
| Formato(s) pdf;zip                                                                                                    |                                                                    |
| Upload                                                                                                    |                                                                    |
| Documentos de suporte dos procedimentos de contratação pública respeitantes a aplicável                                                                                                    | aos custos já realizados/a realizar na operação, quando            |
| Formato(s) pdf;zip                                                                                                    |                                                                    |
| Upload                                                                                                    |                                                                    |
| Documentos comprovativos da situação financeira equilibrada do beneficiário                                                                                                    |                                                                    |
| Formato(s) pdf;zip                                                                                                    |                                                                    |
| L Upload                                                                                                    |                                                                    |
| Documentos demonstrativos da capacidade de financiamento da operação                                                                                                    |                                                                    |
| Formato(s) pdf;zip                                                                                                    |                                                                    |
| L Upload                                                                                                    |                                                                    |
| No caso de regime de IVA de afetação real, documento do ROC (ou do responsável<br>isenção das atividades da operação                                                                                                    | financeiro no caso de entidades públicas) que confirme a           |
| Formato(s) pdf;zip                                                                                                    |                                                                    |
| Upload                                                                                                    |                                                                    |
| Acordo escrito, para as operações em copromoção, nos termos definidos na subalín                                                                                                    | ea iii) da alínea c) do n.º 2 do artigo 23.º do Decreto-Lei        |
| n.º 20-A/2023, de 22 de março                                                                                                    |                                                                    |
| Formato(s) pdf;zip                                                                                                    |                                                                    |
| Upload                                                                                                    |                                                                    |
| Título que legitime a instalação no local e extrato da declaração de remuneraçõ<br>candidatura, que comprove o número de colaboradores a afetar à operação, quando                                                                                                    | es entregue à segurança social, do mês anterior ao da<br>aplicável |
| Formato(s) pdf;zip                                                                                                    |                                                                    |
| The second second secon |                                                                    |

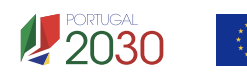

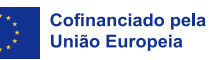

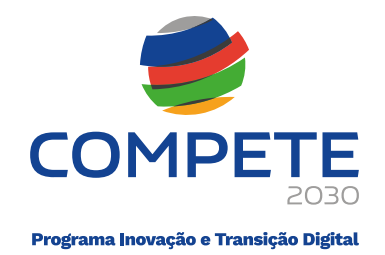

## 4.19 C1 – Custos do projeto

Os quadros dos separadores "**Resumo**", "**Rubricas**" e "**Quadro de Investimentos**", são preenchidos de forma automática, com os valores introduzidos nas páginas "Custos" e "Pessoal e outros custos de acompanhamento da operação".

| C1 – Custos do         | projeto             |      |           |              |
|------------------------|---------------------|------|-----------|--------------|
|                        |                     |      | C) Custos | ✓ → Seguinte |
| <b>Resumo</b> Rubricas | Quadro de Investime | itos |           |              |
| Custos por promotor    |                     |      |           |              |
|                        | Total               |      |           |              |
| ACIF                   | 0,00                |      |           |              |
|                        | 0,00                |      |           |              |
|                        |                     |      |           |              |
|                        |                     |      |           |              |

| Resumo Rubricas Quadro de Investimentos                             | ;        |
|---------------------------------------------------------------------|----------|
| Custos por rubrica                                                  |          |
| Rubricas                                                            | Elegível |
| Aquisição de serviços a terceiros - Assistência Técnica, Científica | 0,00     |
| Criação, registo e lançamento de marcas próprias de natureza cc     | 0,00     |
| Estudos, pesquisas e diagnósticos                                   | 0,00     |
| Promoção e divulgação das atividades e resultados da operação       | 0,00     |
| Aquisição de equipamento informático e respetivo software           | 0,00     |
| Estadas                                                             | 0,00     |
| Deslocações Internacionais - custos simplificados                   | 0,00     |
| Deslocações nacionais - custos reais                                | 0,00     |
| Aluguer de espaços e equipamentos para ações de promoção e          | 0,00     |
| Implementação de ações de sensibilização, informação e demon        | 0,00     |
| Promoção de concursos e respetivos prémios                          | 0,00     |
| Aquisição de conteúdos e informação especializada                   | 0,00     |
| Intervenção dos CC ou ROC                                           | 0,00     |
| Despesas com pessoal técnico do beneficiário                        | 0,00     |
| Despesas não elegíveis                                              | 0,00     |
| TOTAL                                                               | 0,00     |

| F   | Resumo    | Rubricas Q | uadro de Investimentos |     |     |         |         |          |
|-----|-----------|------------|------------------------|-----|-----|---------|---------|----------|
| N.º | Atividade | Entidade   | Designação             | Ano | Mês | Rubrica | Mercado | Elegível |
|     |           |            |                        |     |     |         |         |          |

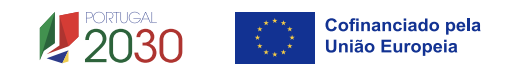